# Configurar e implantar o software MSE versão 7.2 HA

## Contents

Introduction Prerequisites Requirements Componentes Utilizados Conventions Informações de Apoio Diretrizes e limitações Cenário de configuração de HA para MSE Virtual Appliance (conexão de rede) Configuração de HA com conexão direta Cenário de configuração de HA para MSE Physical Appliance Troubleshooting Básico de MSE HA Informações Relacionadas

## Introduction

Cisco Mobility Services Engine (MSE) Software Release 7.2) fornece suporte adicional de alta disponibilidade (HA) a dispositivos físicos e virtuais. Este documento fornece diretrizes de configuração e implantação, bem como dicas de solução de problemas para aqueles que adicionam a Alta Disponibilidade MSE e executam o Context Aware Services e/ou o Adaptive wIPS em uma Cisco Unified WLAN. A finalidade deste documento é explicar as diretrizes para alta disponibilidade do MSE e fornecer cenários de implantação de HA para o MSE.

**Observação:** este documento não fornece detalhes de configuração para o MSE e componentes associados que não pertencem ao MSE HA. Essas informações são fornecidas em outros documentos e são fornecidas referências. Consulte a seção <u>Informações Relacionadas</u> para obter uma lista de documentos sobre a configuração e o projeto dos Serviços de Mobilidade com Reconhecimento de Contexto. A configuração wIPS adaptável também não é abordada neste documento.

## Prerequisites

#### Requirements

Não existem requisitos específicos para este documento.

#### **Componentes Utilizados**

Este documento não se restringe a versões de software e hardware específicas.

#### Conventions

Consulte as <u>Convenções de Dicas Técnicas da Cisco para obter mais informações sobre convenções de documentos.</u>

## Informações de Apoio

O MSE é uma plataforma capaz de executar vários serviços relacionados. Esses serviços fornecem funcionalidade de serviço de alto nível. Portanto, considerar o HA é fundamental para manter a mais alta confiança no serviço.

Com o HA habilitado, é feito o backup de cada MSE ativo por outra instância inativa. O MSE HA apresenta o monitor de integridade no qual ele configura, gerencia e monitora a configuração de alta disponibilidade. Um heartbeat é mantido entre o MSE principal e o MSE secundário. O monitor de integridade é responsável por configurar o banco de dados, a replicação de arquivos e o monitoramento do aplicativo. Quando o MSE principal falha e o secundário assume, o endereço virtual do MSE principal é comutado de forma transparente.

Essa configuração (veja a figura 1) demonstra uma implantação típica de WLAN da Cisco que inclui o Cisco Mobility Services Engine (MSE) habilitado para alta disponibilidade. O suporte HA está disponível no MSE-3310, MSE-3350/3355 e Virtual Appliance no ESXi.

#### Figura 1. Implantação do MSE em alta disponibilidade

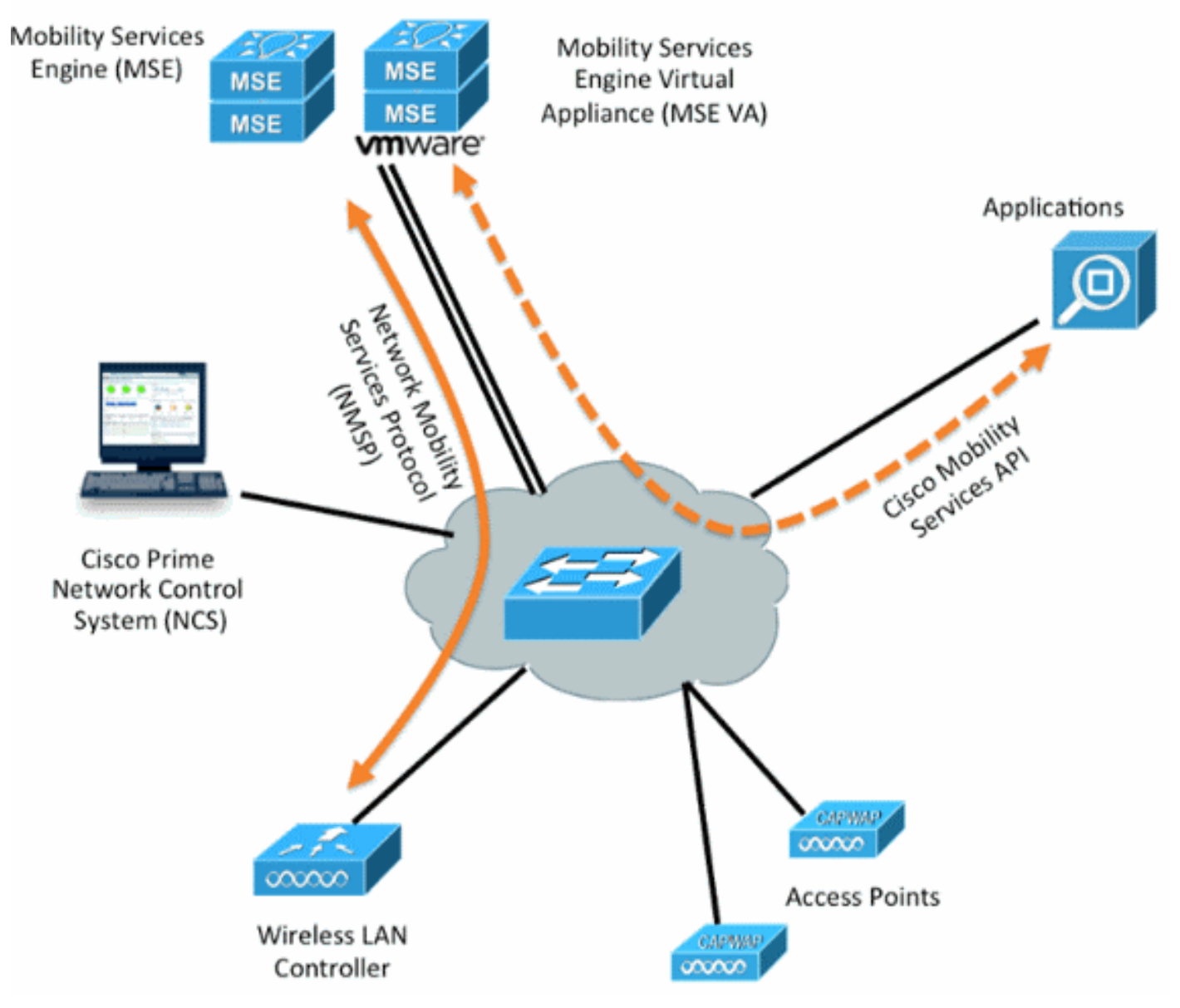

## Diretrizes e limitações

Aqui estão informações sobre a arquitetura do MSE HA:

- O MSE Virtual Appliance oferece suporte somente a HA 1:1.
- Um MSE secundário pode suportar até dois MSEs principais. Veja a matriz de emparelhamento HA (figuras 2 e 3).
- O HA suporta conexão de rede e conexão direta.
- Somente a redundância de Camada 2 do MSE é suportada. O IP do monitor de integridade e o IP virtual devem estar na mesma sub-rede e acessíveis pelo Network Control System (NCS). A redundância da camada 3 não é suportada.
- O IP do monitor de integridade e o IP virtual devem ser diferentes.
- Você pode usar failover manual ou automático.
- Você pode usar failback manual ou automático.
- O MSE primário e secundário devem estar na mesma versão de software.
- Cada MSE principal ativo é copiado para backup por outra instância inativa. O MSE secundário torna-se ativo somente depois que o procedimento de failover é iniciado.
- O procedimento de failover pode ser manual ou automático.
- Há uma instância de software e banco de dados para cada MSE principal registrado.

|                     | Secondary Server Type |      |      |        |             |         |  |  |  |
|---------------------|-----------------------|------|------|--------|-------------|---------|--|--|--|
| Primary Server Type | 3310                  | 3350 | 3355 | VA-Low | VA-Standard | VA-High |  |  |  |
| 3310                | Y                     | Y    | Y    | N      | N           | N       |  |  |  |
| 3350                | N                     | Y    | Y    | N      | N           | N       |  |  |  |
| 3355                | N                     | Y    | Y    | N      | N           | N       |  |  |  |
| VA-Low              | N                     | N    | N    | Y      | Y           | Y       |  |  |  |
| VA-Standard         | N                     | N    | N    | N      | Y           | Ŷ       |  |  |  |
| VA-High             | N                     | N    | N    | N      | N           | Y       |  |  |  |

#### Figura 2. Matriz de pares de suporte de HA MSE

#### Figura 3. Matriz de emparelhamento MSE HA N:1

| Secondary Server | Primary Server                      |
|------------------|-------------------------------------|
| 3310             | N:1 not supported                   |
| 3350             | Two 3310 servers are supported      |
| 3355             | Two 3310 servers are supported      |
| 3355             | Two 3350 servers are supported      |
| 3355             | One 3310 and one 3350 are supported |

## Cenário de configuração de HA para MSE Virtual Appliance (conexão de rede)

Este exemplo mostra a configuração de HA para o MSE Virtual Appliance (VA) (consulte a <u>figura</u> <u>4</u>). Para esse cenário, essas configurações são definidas:

- VA MSE principal: IP virtual [10.10.10.11] Interface do monitor de integridade (Eth0) [10.10.10.12]
- VA MSE secundária: IP virtual [Nenhum]Interface do monitor de integridade (Eth0) [10.10.10.13]

**Observação:** uma licença de ativação (L-MSE-7.0-K9) é necessária por VA. Isso é necessário para a configuração de HA do VA.

#### Figura 4. MSE Virtual Appliance em HA

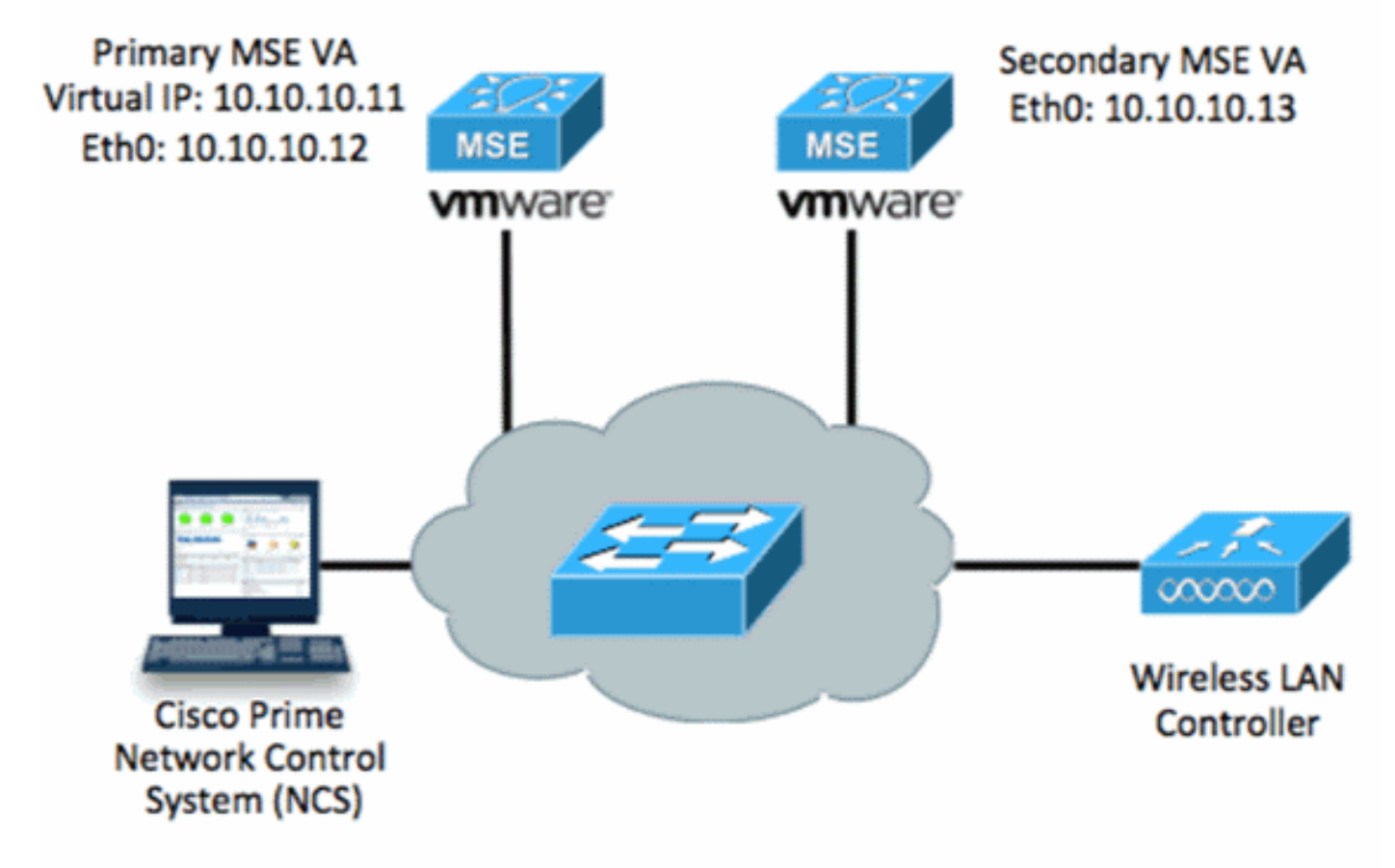

Consulte a documentação da Cisco sobre o MSE Virtual Appliance para obter mais informações.

Aqui estão as etapas gerais:

1. Conclua a instalação do VA para MSE e verifique se todas as configurações de rede foram atendidas.

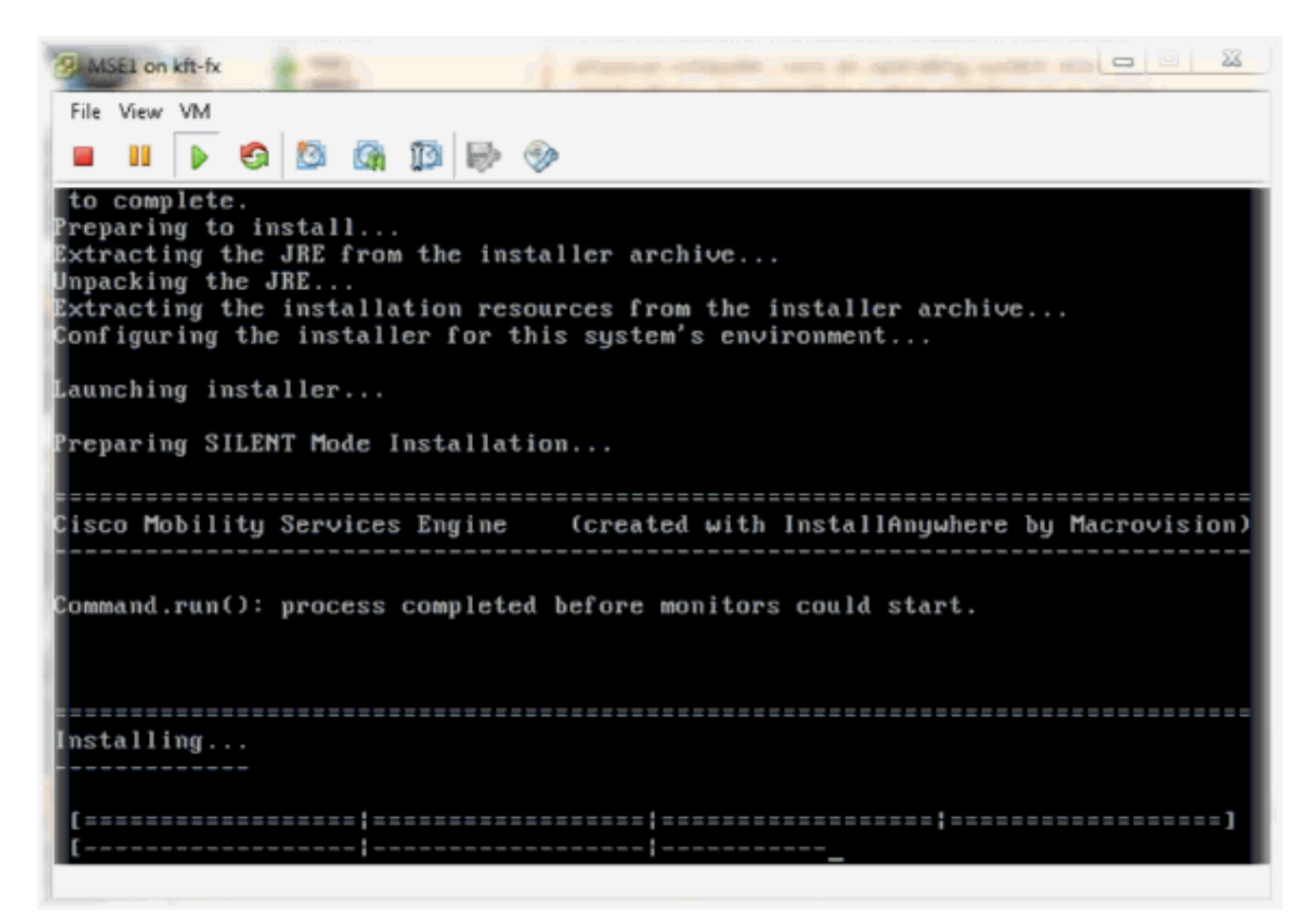

2. Inicie o Assistente para configuração no primeiro login.

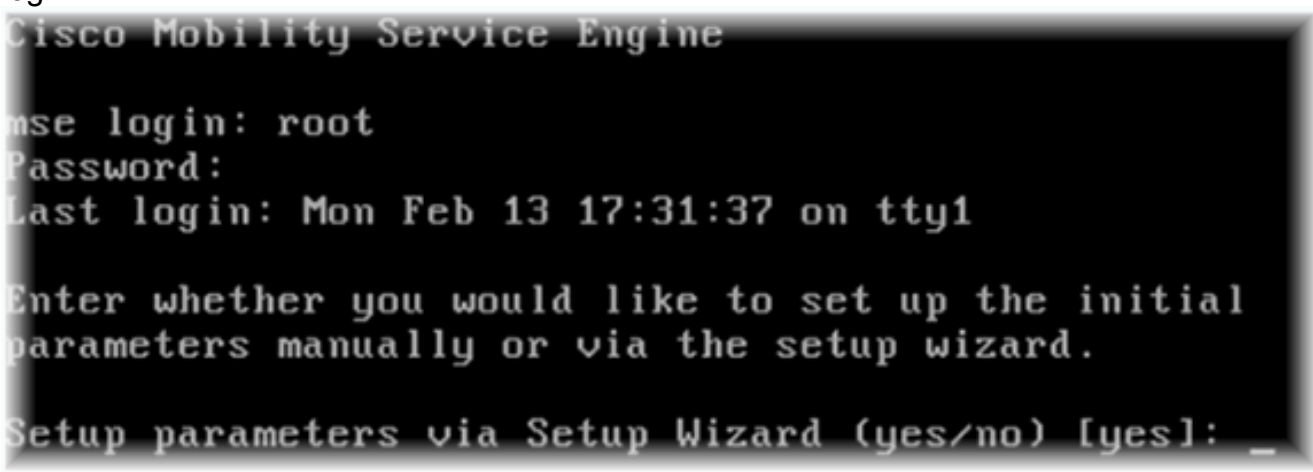

 Insira as entradas necessárias (nome do host, domínio etc.). Digite YES na etapa para configurar a alta disponibilidade.

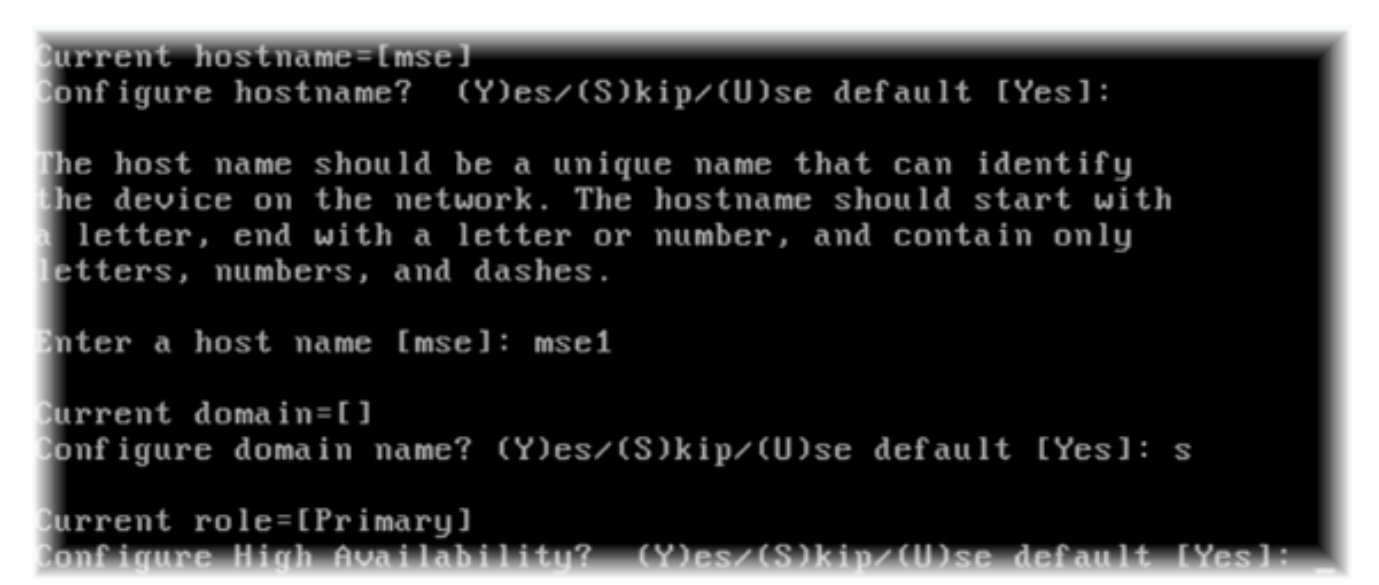

4. Insira o seguinte:Selecione Função - [1 para Principal].Interface do monitor de integridade -[eth0]<sup>\*\*</sup>Configurações de rede mapeadas para o Adaptador de rede 1 (consulte o exemplo de captura de

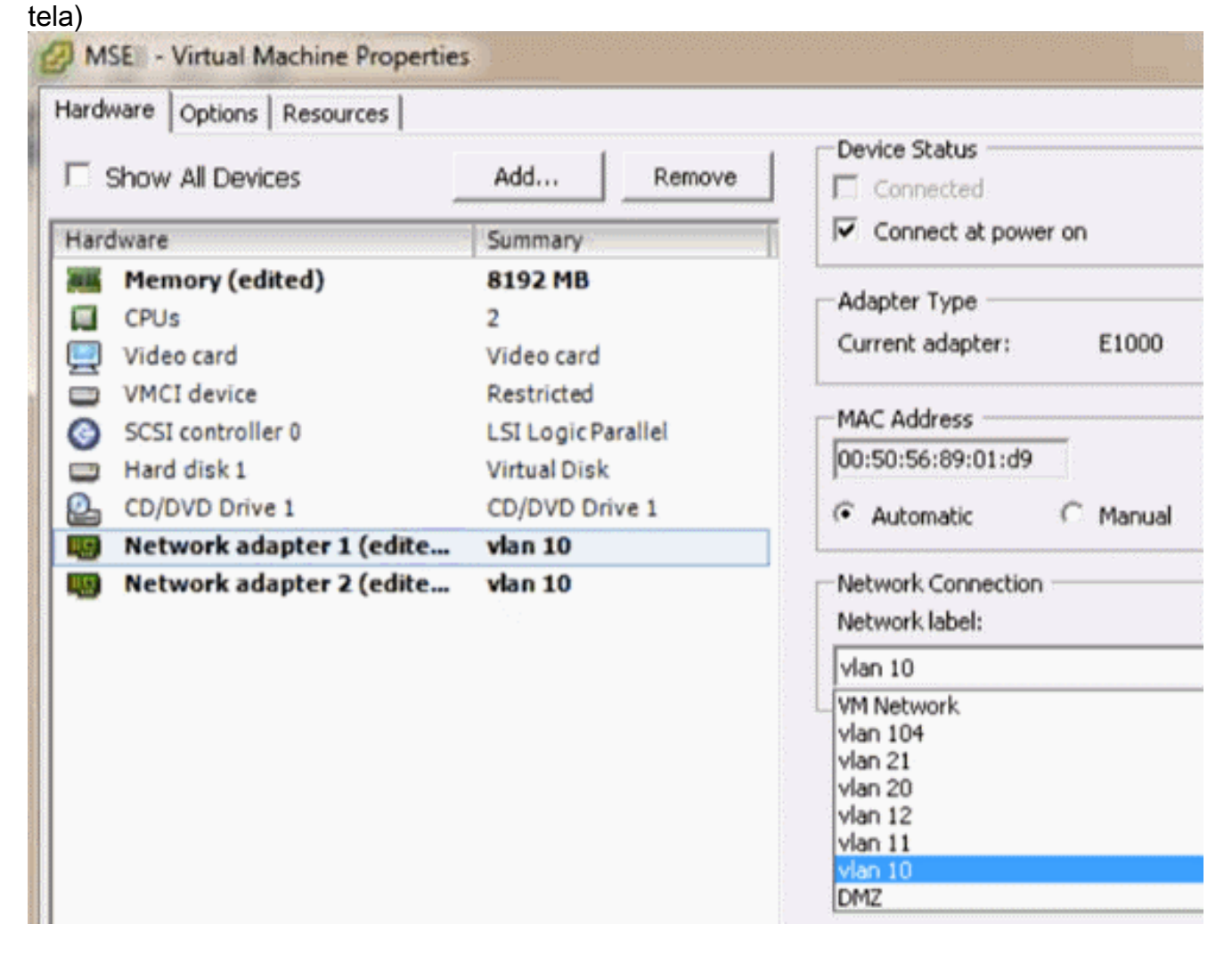

Enter a host name [mse]: mse1 Current domain=[] Configure domain name? (Y)es/(S)kip/(U)se default [Yes]: s Current role=[Primary] Configure High Availability? (Y)es/(S)kip/(U)se default [Yes]: High availability role for this MSE (Primary/Secondary) Select role [1 for Primary, 2 for Secondary] [1]: Health monitor interface holds physical IP address of this MSE server. This IP address is used by Secondary, Primary MSE servers and WCS to communicate among themselves

#### Select Health Monitor Interface [eth0/eth1] [eth0]:

5. Selecione interface de conexão direta -

| [none].                                                                                                    |
|----------------------------------------------------------------------------------------------------|
| Health monitor interface holds physical IP address of this MSE server.<br>This IP address is used by Secondary, Primary MSE servers and WCS to communicat<br>among themselves |
| Select Health Monitor Interface [eth0/eth1] [eth0]:                                                                                                    |
|                                                                                                    |
| Direct connect configuration facilitates use of a direct cable connection between the primary and secondary MSE servers.                                                      |
| This can help reduce latencies in heartbeat response times, data replication an failure detection times.                                                                      |
| Please choose a network interface that you wish to use for direct connect. You hould appropriately configure the respective interfaces.                                       |
| <pre>\"none\" implies you do not wish to use direct connect configuration.</pre>                                                                                              |
|                                                                                                    |
| Select direct connect interface [eth0/eth1/none] [none]:                                                                                                    |

6. Insira o seguinte:Endereço IP virtual - [10.10.10.11]Máscara de rede - [255.255.255.0]Iniciar MSE no modo de recuperação -

[Não] Select direct connect interface [eth0/eth1/none] [none]: Enter a Virtual IP address for first this primary MSE server Enter Virtual IP address [1.1.1.1]: 10.10.10.11 Enter the network mask for IP address 10.10.10.11. Enter network mask [1.1.1.1]: 255.255.255.0 Choose to start the server in recovery mode. You should choose yes only if this primary was paired earlier and you have now I ost the configuration from this box. And, now you want to restore the configuration from Secondary via NCS Do you wish to start this MSE in HA recovery mode ?: (yes/no): no\_ 7. Insira o seguinte:Configurar Eth0 - [Yes]Insira o endereço IP Eth0- [10.10.10.12]Máscara de

rede - [255.255.255.0]Gateway padrão -[10.10.10.10.1]

```
Current IP address=[1.1.1.10]

Current eth0 netmask=[255.255.255.0]

Current gateway address=[1.1.1.1]

Configure eth0 interface parameters? (Y)es/(S)kip/(U)se default [Yes]

Enter an IP address for first ethernet interface of this machine.

Enter eth0 IP address [1.1.1.10]: 10.10.10.12

Enter the network mask for IP address 10.10.10.12.

Enter network mask [255.255.255.0]:

Enter an default gateway address for this machine.

Note that the default gateway must be reachable from

the first ethernet interface.

Enter default gateway address [1.1.1.1]: 10.10.10.1__

A sequed interface Ethernet (Eth1) não é usada Configurar a interface oth1
```

 A segunda interface Ethernet (Eth1) não é usada.Configurar a interface eth1 -[ignorar]

```
The second ethernet interface is currently disabled for this machine.
Configure eth1 interface parameters? (Y)es/(S)kip/(U)se default [Yes]: s
```

9. Continue no Assistente para configuração. Écrítico habilitar o servidor NTP para sincronizar o relógio.O fuso horário preferencial é

```
UTC.
Domain Name Service (DNS) Setup
DNS is currently enabled.
No DNS servers currently defined
Configure DNS related parameters? (Y)es/(S)kip/(U)se default [Yes]: s
Current timezone=[America/New_York]
Configure timezone? (Y)es/(S)kip/(U)se default [Yes]:
Enter the current date and time.
Please identify a location so that time zone rules can be set correctly.
Please select a continent or ocean.
1) Africa
 2) Americas
 3) Antarctica
 4) Arctic Ocean
 5) Asia
6) Atlantic Ocean
 Australia
8) Europe
9) Indian Ocean
10) Pacific Ocean
11) UTC - I want to use Coordinated Universal Time.
12) Return to previous setup step (^).
#? 11
```

```
Network Time Protocol (NTP) Setup.
If you choose to enable NTP, the system time will be
configured from NTP servers that you select. Otherwise,
you will be prompted to enter the current date and time.
NTP is currently disabled.
Configure NTP related parameters? (Y)es/(S)kip/(U)se default [Yes]:
Enter whether or not you would like to set up the
Network Time Protocol (NTP) for this machine.
If you choose to enable NTP, the system time will be
configured from NTP servers that you select. Otherwise,
you will be prompted to enter the current date and time.
Enable NTP (yes∕no) [no]: yes
Enter NTP server name or address: ntp.network.local
Isso resume a configuração principal do MSE Virtual Appliance:
-----BEGIN------
Role=1, Health Monitor Interface=eth0, Direct connect interface=none
Virtual IP Address=10.10.10.11, Virtual IP Netmask=255.255.255.0
Eth0 IP address=10.10.10.12, Eth0 network mask=255.0.0.0
Default Gateway=10.10.10.1
```

```
-----END------
```

 Digite [YES] para confirmar se todas as informações de configuração estão corretas.

```
Please verify the following setup information.
-----BEGIN------
Host name=mse1
    Role=1, Health Monitor Interface=eth0, Direct connect interface=none
    Uirtual IP Address=10.10.10.11, Virtual IP Netmask=255.255.255.0
    Eth0 IP address=10.10.10.12, Eth0 network mask=255.255.255.0
    Default gateway=10.10.10.1
    Time zone=UTC
    Enable NTP=yes, NTP servers=10.10.10.10
-----END------
You may enter "yes" to proceed with configuration, "no" to make
more changes, or "^" to go back to the previous step.
Configuration Changed
Is the above information correct (yes, no, or ^): yes_
```

11. Uma reinicialização é recomendada após a

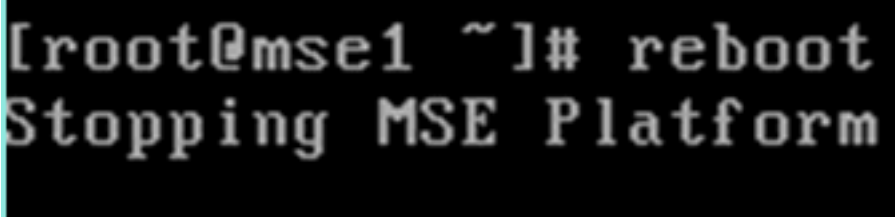

configuração.

 Após uma reinicialização, inicie os serviços MSE com os comandos /etc/init.d/msed start ou service msed start.

```
[root@mse1 ~]# getserverinfo
Health Monitor is not running
[root@mse1 ~]# /etc/init.d/msed start
Starting MSE Platform
ip_tables: (C) 2000-2006 Netfilter Core Team
Netfilter messages via NETLINK v0.30.
ip_conntrack version 2.4 (8192 buckets, 65536 max) - 304 bytes per conntrack
Starting Health Monitor, Waiting to check the status.
Starting Health Monitor, Waiting to check the status.
Starting Health Monitor, Waiting to check the status.
Health Monitor successfully started
Starting Admin process...
Started Admin process.
Starting database ......
Database started successfully. Starting framework and services ......
Framework and services successfully started
```

```
[root@mse1 ~]#
```

13. Depois que todos os serviços tiverem iniciado, confirme se os serviços MSE estão

funcionando corretamente com o comando **getserverinfo**.O status da operação deve ser **Ativo**.

```
Active Wired Clients: 0
Active Elements(Wireless Clients, Rogue APs, Rogue Clients, Interferers, Wired
lients, Tags) Limit: 100
Active Sessions: 0
Wireless Clients Not Tracked due to the limiting: 0
Fags Not Tracked due to the limiting: 0
Rogue APs Not Tracked due to the limiting: 0
Rogue Clients Not Tracked due to the limiting: 0
Interferers Not Tracked due to the limiting: 0
Jired Clients Not Tracked due to the limiting: 0
Total Elements(Wireless Clients, Rogue APs, Rogue Clients, Interferers, Wired Cl
ients) Not Tracked due to the limiting: 0
Context Aware Sub Services
Subservice Name: Aeroscout Tag Engine
dmin Status: Disabled
Operation Status: Down
Subservice Name: Cisco Tag Engine
admin Status: Enabled
Operation Status: Up
[root@mse1 ~]#
```

Estas etapas fazem parte da configuração do MSE VA secundário:

 Após a nova instalação, o login inicial inicia o Assistente para configuração. Insira o seguinte:Configurar alta disponibilidade - [Sim]Selecionar função - [2] que indica SecundárioHealth Monitor Interface - [eth0] igual ao Primary

Current hostname=[mse] Configure hostname? (Y)es/(S)kip/(U)se default [Yes]: yes The host name should be a unique name that can identify the device on the network. The hostname should start with a letter, end with a letter or number, and contain only letters, numbers, and dashes. Enter a host name [mse]: mse2 Current domain=[] Configure domain name? (Y)es/(S)kip/(U)se default [Yes]: s Current role=[Primary] Configure High Availability? (Y)es/(S)kip/(U)se default [Yes]: ligh availability role for this MSE (Primary/Secondary) Select role [1 for Primary, 2 for Secondary] [1]: 2 lealth monitor interface holds physical IP address of this MSE server. This IP address is used by Secondary, Primary MSE servers and WCS to communicate among themselves

Select Health Monitor Interface [eth0/eth1] [eth0]:

2. Insira o seguinte:Conexão direta - [Nenhum]Endereço IP eth0 - [10.10.10.13]Máscara de rede - [255.255.255.0]Gateway padrão -

#### [10.10.10.1]

Select direct connect interface [eth0/eth1/none] [none]: Current IP address=[1.1.1.10] Current eth0 netmask=[255.255.255.0] Current gateway address=[1.1.1.1] Configure eth0 interface parameters? (Y)es/(S)kip/(U)se default [Yes]: Enter an IP address for first ethernet interface of this machine. Enter eth0 IP address [1.1.1.10]: 10.10.10.13 Enter the network mask for IP address 10.10.10.13. Enter network mask [255.255.255.0]: Enter an default gateway address for this machine. Note that the default gateway must be reachable from the first ethernet interface. Enter default gateway address [1.1.1.1]: 10.10.10.1\_\_

3. Configurar a interface eth1 - [Skip]

Configure eth0 interface parameters? (Y)es/(S)kip/(U)se default [Yes]: Enter an IP address for first ethernet interface of this machine. Enter eth0 IP address [1.1.1.10]: 10.10.10.13 Enter the network mask for IP address 10.10.10.13. Enter network mask [255.255.255.0]: Enter an default gateway address for this machine. Note that the default gateway must be reachable from the first ethernet interface. Enter default gateway address [1.1.1.1]: 10.10.10.1 The second ethernet interface is currently disabled for this machine. Configure eth1 interface parameters? (Y)es/(S)kip/(U)se default [Yes]: s

4. Defina o fuso horário -

#### [UTC]

Current timezone=[America/New\_York] Configure timezone? (Y)es/(S)kip/(U)se default [Yes]: Enter the current date and time. Please identify a location so that time zone rules can be set correctly. Please select a continent or ocean. 1) Africa 2) Americas 3) Antarctica 4) Arctic Ocean 5) Asia 6) Atlantic Ocean Australia 8) Europe 9) Indian Ocean 10) Pacific Ocean 11) UTC - I want to use Coordinated Universal Time. 12) Return to previous setup step (^). #? 11\_

5. Ative o servidor

NTP.

```
Network Time Protocol (NTP) Setup.

If you choose to enable NTP, the system time will be

configured from NTP servers that you select. Otherwise,

you will be prompted to enter the current date and time.

NTP is currently disabled.

Configure NTP related parameters? (Y)es/(S)kip/(U)se default [Yes]:

Enter whether or not you would like to set up the

Network Time Protocol (NTP) for this machine.

If you choose to enable NTP, the system time will be

configured from NTP servers that you select. Otherwise,

you will be prompted to enter the current date and time.

Enable NTP (yes/no) [no]: yes

Enter NTP server name or address: ntp.network.local_
```

6. Conclua as etapas restantes do Assistente para configuração e confirme as informações de configuração para salvar a

configuração.

```
Please verify the following setup information.
------BEGIN------
Host name=mse2
Role=2, Health Monitor Interface=eth0, Direct connect interface=none
Eth0 IP address=10.10.10.13, Eth0 network mask=255.255.255.0
Default gateway=10.10.10.1
Time zone=UTC
Enable NTP=yes, NTP servers=10.10.10.10
------END------
You may enter "yes" to proceed with configuration, "no" to make
more changes, or "^" to go back to the previous step.
Configuration Changed
Is the above information correct (yes, no, or ^): yes_
```

7. Reinicie e inicie os serviços da mesma forma que as etapas anteriores para o MSE principal.

```
[root@mse2 ~]# /etc/init.d/msed start
Starting MSE Platform
ip_tables: (C) 2000-2006 Netfilter Core Team
Netfilter messages via NETLINK v0.30.
ip_conntrack version 2.4 (8192 buckets, 65536 max) - 304 bytes per conntrack
Starting Health Monitor, Waiting to check the status.
Starting Health Monitor, Waiting to check the status.
Health Monitor successfully started
Starting Admin process...
Started Admin process.
Starting database .....
Database started successfully. Starting framework and services ......
Framework and services successfully started
```

```
[root@mse2 ~]#
```

As próximas etapas mostram como adicionar o MSE VA primário e secundário ao NCS. Execute o processo normal de adicionar um MSE ao NCS. Consulte o guia de configuração para obter

ajuda.

1. No NCS, vá para **Systems > Mobility Services** e escolha **Mobility Services Engines**.

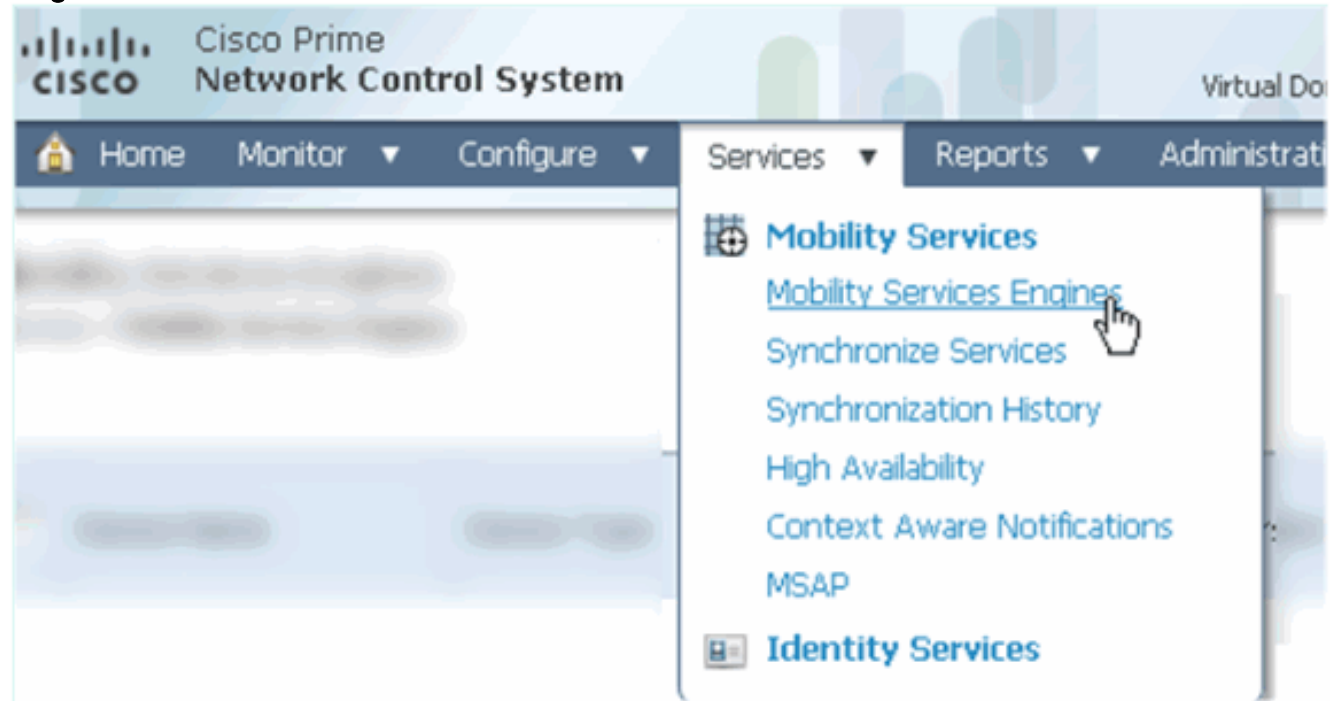

2. Na lista suspensa, escolha Add Mobility Services Engine. depois, clique em Ir.

|                                                                                                    |                          | -      |    |
|----------------------------------------------------------------------------------------------------|--------------------------|--------|----|
| ROOT-DOMAIN root v Log Out                                                                                                    | P.                       |        | ÷  |
| •                                                                                                    |                          | 😵 🖨    | 0  |
|                                                                                                    |                          |        |    |
|                                                                                                    |                          |        |    |
|                                                                                                    | Select a command         | -      | Go |
|                                                                                                    | Select a command         |        |    |
|                                                                                                    | Add Location Server      |        |    |
|                                                                                                    | Add Mobility Services En | gine 📐 |    |
| and the second second s | Delete Service(s)        | 15     |    |
|                                                                                                    | Synchronize Services     |        |    |
|                                                                                                    | Synchronization History  |        |    |
|                                                                                                    | Edit Configuration       |        |    |
|                                                                                                    | Contract                 |        |    |

 Siga o assistente de configuração do NCS para MSE. No cenário deste documento, os valores são:Insira o nome do dispositivo - por exemplo [MSE1]Endereço IP -[10.10.10.12]Nome de usuário e senha (por configuração inicial)Clique em Next.

| cisco Prime<br>Cisco Network Control System |                                                                                                    |                                                      |  |  |  |
|---------------------------------------------|----------------------------------------------------------------------------------------------------|------------------------------------------------------|--|--|--|
|                                             | Add Mobility Services Engine                                                                                                    |                                                      |  |  |  |
| Add MSE Configuration                       |                                                                                                    |                                                      |  |  |  |
| Licensing                                   | Device Name                                                                                                    | msel                                                 |  |  |  |
| Select Service                              | IP Address                                                                                                    | 10.10.10.12                                          |  |  |  |
| Tracking                                    |                                                                                                    |                                                      |  |  |  |
| Assign Maps                                 | Contact Name                                                                                                    | L                                                    |  |  |  |
|                                             | Username®                                                                                                    | admin                                                |  |  |  |
|                                             | Password D                                                                                                    | ••••                                                 |  |  |  |
|                                             | нттрФ                                                                                                    | Enable                                               |  |  |  |
|                                             |                                                                                                    |                                                      |  |  |  |
|                                             | Delete synchronized service assign                                                                                                    | ments 🔽 (Network designs, controllers, wired switche |  |  |  |
|                                             | O Selecting Delete synchronized service assignments permanently removes all service<br>Existing location history data is retained, however you must use manual service assignments to |                                                      |  |  |  |

4. Adicione todas as licenças disponíveis e clique em

#### Avançar.

| cisco Prime<br>Network Control System | m                                                                                  |         | 4 /0           |                                |                 |  |  |
|---------------------------------------|------------------------------------------------------------------------------------|---------|----------------|--------------------------------|-----------------|--|--|
|                                       | MSE License Su                                                                     | immary  |                |                                |                 |  |  |
| Edit MSE Configuration                | O Permanent licenses include installed license counts and in-built license counts. |         |                |                                |                 |  |  |
| Licensing                             |                                                                                    |         |                |                                |                 |  |  |
| Select Service                        | MSE Name (UDI)                                                                     | Service | Platform Limit | Туре                           | Installed Limit |  |  |
| Tracking                              | mse1 Activated                                                                     | (AIR-MS | E-VA-K9:V01:n  | nse1_d5972642-569              | 96-11e1-bd0o    |  |  |
| Assign Maps                           |                                                                                    | CAS     | 2000           | CAS Elements                   | 100             |  |  |
|                                       |                                                                                    | WIPS    | 2000           | wIPS Monitor Mode<br>APs       | 10              |  |  |
|                                       |                                                                                    |         |                | wIPS Local Mode APs            | 10              |  |  |
|                                       |                                                                                    | MSAP    | 2000           | Service Advertisemen<br>Clicks | t 1000          |  |  |
|                                       | Add License                                                                        | Remove  | License        |                                |                 |  |  |

5. Selecione MSE services (Serviços MSE) e clique em **Next** (Avançar).

| Cisco Prime<br>CISCO Network Control System | n      |                                                                     |
|---------------------------------------------|--------|---------------------------------------------------------------------|
|                                             | Select | Mobility Service                                                    |
| Edit MSE Configuration                      |        |                                                                     |
| Licensing                                   |        | Contaxt Awara Corvica                                               |
| Select Service                              | 1.     | CULICEXC AWARE SELVICE                                              |
| Tracking                                    |        | <ul> <li>Cisco Context-Aware Engine for Clients and Tags</li> </ul> |
| Assign Maps                                 |        | C Partner Tag Engine ④                                              |
|                                             |        | Wireless Intrusion Protection Service                               |
|                                             |        | MSAP Service                                                        |

6. Ative os parâmetros de rastreamento e clique em

| Avançar.                    |                                       |
|-----------------------------|---------------------------------------|
| cisco Network Control Syste | m                                     |
|                             | Select Tracking & History Parameters. |
| Edit MSE Configuration      |                                       |
| Licensing                   | Tracking                              |
| Select Service              | ✓ Wired Clients                       |
| Tracking                    | Wireless Clients                      |
| Assign Maps                 | Rogue AccessPoints                    |
|                             | Exclude Adhoc Rogue APs               |
|                             | Rogue Clients                         |
|                             | Interferers                           |
|                             | Active RFID Tags                      |

 Éopcional atribuir mapas e sincronizar serviços MSE. Clique em Concluído para concluir a adição do MSE ao NCS.

| cisco                              | Cisco Prime<br>Network Control System |  |      | 4 |  |  |
|------------------------------------|---------------------------------------|--|------|---|--|--|
|                                    |                                       |  |      |   |  |  |
| Edit MSE Conf                      | figuration                            |  |      |   |  |  |
| Licensing                          |                                       |  |      |   |  |  |
| Select Service                     | 9                                     |  | Name |   |  |  |
| Tracking                           |                                       |  |      |   |  |  |
| Assign Maps                        | ;                                     |  |      |   |  |  |
| The page at                        | https://10.10.10.20 says:             |  |      | × |  |  |
| Your MSE Settings have been saved. |                                       |  |      |   |  |  |
| ОК                                 |                                       |  |      |   |  |  |

A próxima captura de tela mostra que o MSE VA primário foi adicionado. Agora, conclua estes passos para adicionar o MSE VA secundário:

1. Localize a coluna Servidor secundário e clique no link para

configurar.

| -11           | Isco Network Control S                                    | System                                 |                                    |                       | Virtual Domain: ROOT | DOMMEN Poot + Log                | pout P+                  |                 | ÷           |
|---------------|-----------------------------------------------------------|----------------------------------------|------------------------------------|-----------------------|----------------------|----------------------------------|--------------------------|-----------------|-------------|
| 6             | 🖌 Hame Monitor 🔹 Car                                      | nfigure • Services • Reports           | <ul> <li>Administration</li> </ul> | •                     |                      |                                  |                          |                 | * 8 0       |
| Mol<br>Servis | oliity Services Engines<br>28 > Mobility Services Engines |                                        |                                    |                       |                      |                                  | Select                   | a command –     | <u>•</u> Go |
| -             | Davina Nama                                               | Desire Tune                            | 10 Likkass                         | Marrison              | Baachabiles Clab e   | Comprises Conser                 | Mc                       | ibility Service |             |
| 1             | Cence hane                                                | Device Type                            | IF HOMEOS                          | VEISION               | Host Hatter & Granto | occurrary ocrea                  | Name                     | Status          | Status      |
|               |                                                           |                                        |                                    |                       |                      | win debit have to                | Context Aware<br>Service | Enabled         | Up          |
|               | mse1                                                      | Cisco Mobility Services Engine - 10.10 | 10.10.10.12                        | 10.10.10.12 7.2.103.0 | 103.0 Reachable      | N/A (Click here to<br>configure) | wIPS Service             | Disabled        | Down        |
|               |                                                           |                                        |                                    |                       |                      |                                  | MSAP Service             | Disabled        | Down        |

2. Adicione o MSE VA secundário usando a configuração neste cenário:Nome do dispositivo secundário - [mse2]Endereço IP secundário - [10.10.10.13]Senha secundária\* - [padrão ou do script de configuração]Tipo de failover\* - [Automático ou Manual]Tipo de retorno\*Longa espera de failover\*Click Save.\*Clique no ícone de informações ou consulte a documentação do MSE, se

#### necessário.

| HA Configuration : mse1<br>Services > Mobility Services Engines > System > Services High Availability > Configure High Availability Parameters |             |  |  |  |  |  |  |  |
|----------------------------------------------------------------------------------------------------|-------------|--|--|--|--|--|--|--|
| Configure High Availability Parameters                                                                                                    |             |  |  |  |  |  |  |  |
| Primary Health Monitor IP                                                                                                    | 10.10.10.12 |  |  |  |  |  |  |  |
| Secondary Device Name                                                                                                    | mse2        |  |  |  |  |  |  |  |
| Secondary IP Address                                                                                                    | 10.10.13    |  |  |  |  |  |  |  |
| Secondary Password 🕸                                                                                                    | ••••        |  |  |  |  |  |  |  |
| Failover Type 🔍                                                                                                    | Automatic 💌 |  |  |  |  |  |  |  |
| Failback Type 🏶                                                                                                    | Manual 💌    |  |  |  |  |  |  |  |
| Long Failover Wait 🕸                                                                                                    | 10 seconds  |  |  |  |  |  |  |  |
| Save                                                                                                    |             |  |  |  |  |  |  |  |

3. Clique em **OK** quando o NCS solicitar o emparelhamento dos dois MSEs.

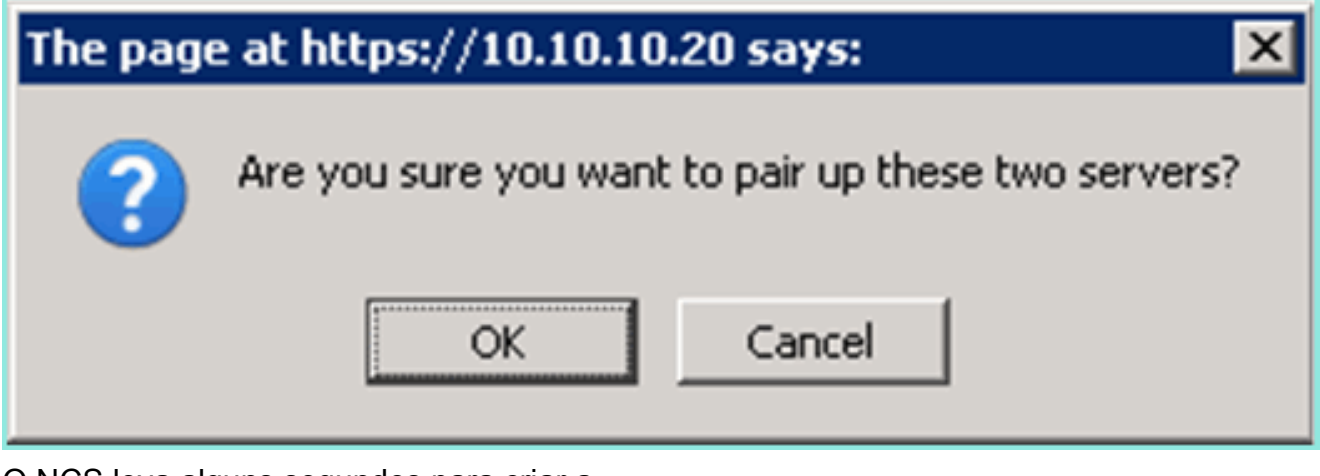

O NCS leva alguns segundos para criar a configuração.

| Please Wait. High Availability configuration is bein<br>seconds | g crea | ted | at th | e Prim | nary and Secondary servers. This will take a few |
|-----------------------------------------------------------------|--------|-----|-------|--------|--------------------------------------------------|
|                                                                 | •      | •   | •     | • •    | •                                                |

O NCS perguntará se o MSE VA secundário requer uma licença de ativação (L-MSE-7.0-K9).

|    | The page at https://10.10.10.20 sa                                                                       | ys: 🗶                                                                     |  |  |  |  |
|----|----------------------------------------------------------------------------------------------------|---------------------------------------------------------------------------|--|--|--|--|
|    | Secondary MSE needs to be activated with a Virtual Appliance license. Add a license and save the config. |                                                                           |  |  |  |  |
|    |                                                                                                    | OK                                                                        |  |  |  |  |
| 4. | Clique em <b>OK</b> e localize o arquivo<br>Secundário.                                                  | o de licença para ativar o                                                |  |  |  |  |
|    | HA Configuration : mse1<br>Services > Mobility Services Engines > Sys                                    | tem > Services High Availability > Configure High Availability Parameters |  |  |  |  |
|    | Configuration                                                                                            |                                                                           |  |  |  |  |
|    | Primary Health Monitor IP                                                                                | 10.10.12                                                                  |  |  |  |  |
|    | Secondary Device Name                                                                                    | mse2                                                                      |  |  |  |  |
|    | Secondary IP Address                                                                                     | 10.10.13                                                                  |  |  |  |  |
|    | Secondary Password 🕸                                                                                     | •••••                                                                     |  |  |  |  |
|    | Secondary Platform UDI                                                                                   | AIR-MSE-VA-K9:V01:mse2_666f2046-5699-11e1-b1b1-0050568                    |  |  |  |  |
|    | Secondary Activation Status                                                                              | Not Activated                                                             |  |  |  |  |
|    | Activate Secondary with License                                                                          | Browse                                                                    |  |  |  |  |
|    | Failover Type 🕸                                                                                          | Automatic 💌                                                               |  |  |  |  |
|    | Failback Type 🕸                                                                                          | Manual 💌                                                                  |  |  |  |  |
|    | Long Failover Wait 🔍                                                                                     | 10 seconds                                                                |  |  |  |  |
|    | Save Delete                                                                                              |                                                                           |  |  |  |  |

5. Depois que o VVA MSE secundário tiver sido ativado, clique em **Salvar** para concluir a configuração.

| HA Configuration : mse1                                                      |                                               |
|------------------------------------------------------------------------------|-----------------------------------------------|
| Services > Mobility Services Engines > System > Services High Availability > | <b>Configure High Availability Parameters</b> |

| Configuration                                                     |                                                    |
|-------------------------------------------------------------------|----------------------------------------------------|
| Primary Health Monitor IP                                         | 10.10.10.12                                        |
| Secondary Device Name                                             | mse2                                               |
| Secondary IP Address                                              | 10.10.13                                           |
| Secondary Password 🕸                                              | ••••                                               |
| Secondary Platform UDI                                            | AIR-MSE-VA-K9:V01:mse2_666f2046-5699-11e1-b1b1-005 |
| Secondary Activation Status                                       | Activated                                          |
| Delete Secondary Activation license $\ensuremath{\widehat{\Psi}}$ |                                                    |
| Failover Type 🕸                                                   | Automatic 💌                                        |
| Failback Type 🕸                                                   | Manual 💌                                           |
| Long Fallover Wait 🕸                                              | 10 seconds                                         |
| Save Delete Switchover                                            |                                                    |

 Navegue até NCS > Serviços de mobilidade > Mobility Services Engine.O NCS exibe essa tela onde o MSE secundário aparece na coluna para o servidor secundário:

| Mol<br>Servi | bility Services Engines<br>ac > Mobility Services Engines |                                                       |             |           |                     |                  | - Select                                                 | a command                         | GO                 |
|--------------|-----------------------------------------------------------|-------------------------------------------------------|-------------|-----------|---------------------|------------------|----------------------------------------------------------|-----------------------------------|--------------------|
|              | Device Name                                               | Device Type                                           | IP Address  | Version   | Reachability Status | Secondary Server | Name                                                     | bility Service<br>Admin<br>Status | Service<br>Status  |
|              | mse1                                                      | Cisco Mobility Services Engine -<br>Virtual Appliance | 10,10,10,11 | 7.2.103.0 | Reachable           | mee2             | Context Aware<br>Service<br>wtPS Service<br>MSAP Service | Enabled<br>Disabled<br>Disabled   | Up<br>Down<br>Down |

7. Para visualizar o status de Alta disponibilidade, navegue para NCS > Serviços > Alta disponibilidade.

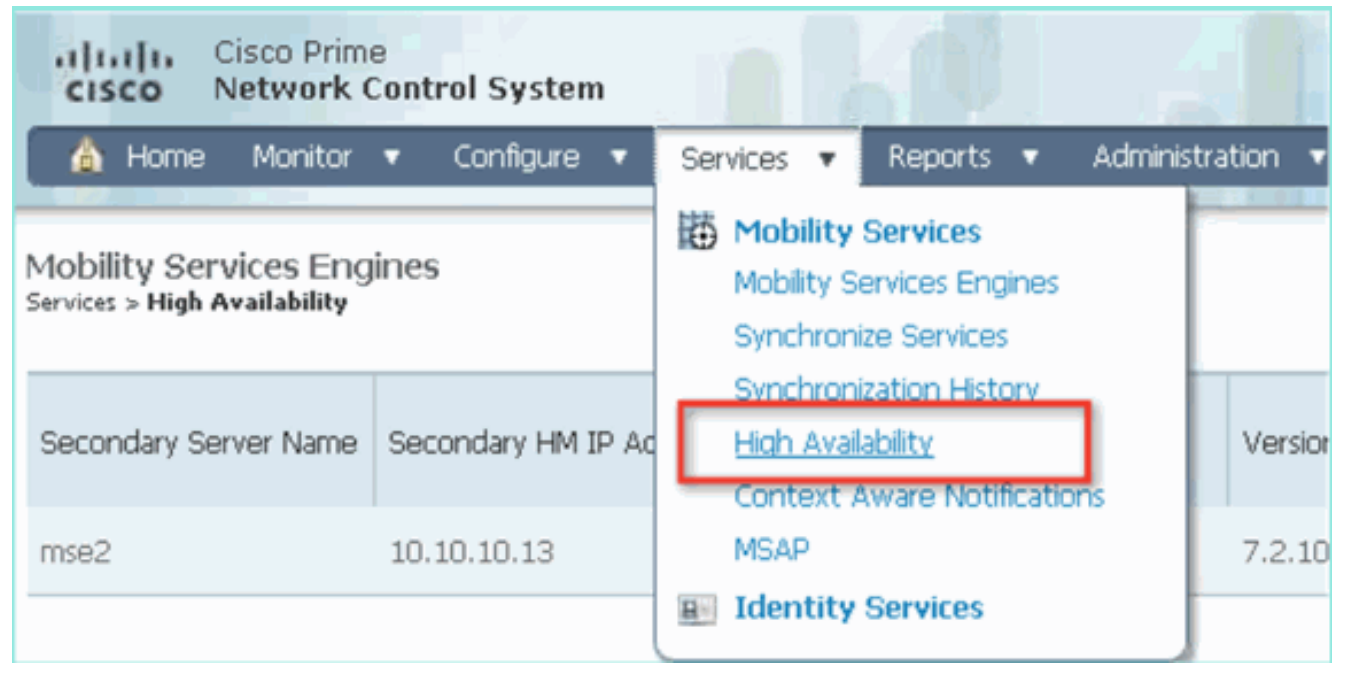

No status de HA, você pode ver o status atual e os eventos pelo par de MSE

| cisco Prime<br>Cisco Network Control System                              | •                                                                                                    | Virtual Domain:                                         | ROOT-DOMAIN Foot + Log Out             | ρ.      |
|--------------------------------------------------------------------------|----------------------------------------------------------------------------------------------------|---------------------------------------------------------|----------------------------------------|---------|
| 🛕 Home Monitor 🔹 Configure                                               | <ul> <li>Services</li> <li>Reports</li> <li>Ac</li> </ul>                                                      | ministration 🔹                                          |                                        |         |
| System V                                                                 | HA Configuration : mse1<br>Services > Mobility Services Engines > System :<br>Current High Availability Status | » Services High Availability > <b>Current High Av</b> a | allability Status                      |         |
| Active Sessions     Trap Destinations     Advanced Parameters     Logs   | Status<br>Heartbeats                                                                                           | Active<br>Up                                            |                                        |         |
| <ul> <li>Services High Availability</li> <li>HA Configuration</li> </ul> | Mean Heartbeat Response Time                                                                                   | op<br>6 millisec                                        |                                        |         |
| 📥 HA Status                                                              | Events Log                                                                                                    |                                                         |                                        |         |
| Accounts     Users                                                       | Event Description<br>Active                                                                                    | Generated By<br>Primary                                 | Timestamp<br>2012-Feb-14, 00:22:26 UTC | Remarks |
| <ul> <li>Status</li> </ul>                                               | Heartbeats have been setup<br>successfully                                                                     | Primary                                                 | 2012-Feb-14, 00:19:00 UTC              | •       |
| Server Events Audit Logs                                                 | Primary and secondary server<br>synchronization in progress                                                    | Primary                                                 | 2012-Feb-14, 00:18:56 UTC              |         |
| NCS Alarms     NCS Events                                                | Configuration successfully created<br>Refresh Status                                                           | Primary                                                 | 2012-Feb-14, 00:18:56 UTC              | •       |

Pode levar alguns minutos para que a sincronização inicial e a replicação de dados sejam configuradas. O NCS fornece a indicação % de progresso até que o par HA esteja totalmente ativo, como mostrado acima.

 Current High Availability Status
 Primary and secondary server synchronization in progress (68% complete)

 Heartbeats
 Up

 Data Replication
 Setting up

 Mean Heartbeat Response Time
 108 millisec

Um novo comando introduzido com o software MSE versão 7.2 relativo ao HA é **gethainfo**. Esta saída mostra o Primário e o Secundário:

#### [root@msel ~]#gethainfo

Health Monitor is running. Retrieving HA related information

Base high availability configuration for this server Server role: Primary Health Monitor IP Address: 10.10.10.12 Virtual IP Address: 10.10.10.11 Version: 7.2.103.0 UDI: AIR-MSE-VA-K9:V01:mse1 Number of paired peers: 1 Peer configuration#: 1

Health Monitor IP Address 10.10.10.13 Virtual IP Address: 10.10.10.11 Version: 7.2.103.0 UDI: AIR-MSE-VA-K9:V01:mse2\_666f2046-5699-11e1-b1b1-0050568901d9 Failover type: Manual Failback type: Manual Failover wait time (seconds): 10 Instance database name: mseos3s Instance database port: 1624 Dataguard configuration name: dg\_mse3 Primary database alias: mseop3s Direct connect used: No Heartbeat status: Up Current state: PRIMARY\_ACTIVE

#### [root@mse2 ~]#gethainfo

Health Monitor is running. Retrieving HA related information

Base high availability configuration for this server

Server role: Secondary Health Monitor IP Address: 10.10.10.13 Virtual IP Address: Not Applicable for a secondary Version: 7.2.103.0 UDI: AIR-MSE-VA-K9:V01:mse2 Number of paired peers: 1

Peer configuration#: 1

Health Monitor IP Address 10.10.10.12 Virtual IP Address: 10.10.10.11 Version: 7.2.103.0 UDI: AIR-MSE-VA-K9:V01:mse1\_d5972642-5696-11e1-bd0c-0050568901d6 Failover type: Manual Failback type: Manual Failover wait time (seconds): 10 Instance database name: mseos3 Instance database port: 1524 Dataguard configuration name: dg\_mse3

## Configuração de HA com conexão direta

O MSE HA conectado à rede usa a rede, enquanto a configuração do Direct Connect facilita o uso de uma conexão de cabo direta entre os servidores MSE primário e secundário. Isso pode ajudar a reduzir as latências nos tempos de resposta de pulsação, replicação de dados e tempo de detecção de falhas. Para esse cenário, um MSE físico primário se conecta a um MSE secundário na interface eth1, como visto na figura 5. Observe que Eth1 é usado para a conexão direta. É necessário um endereço IP para cada interface.

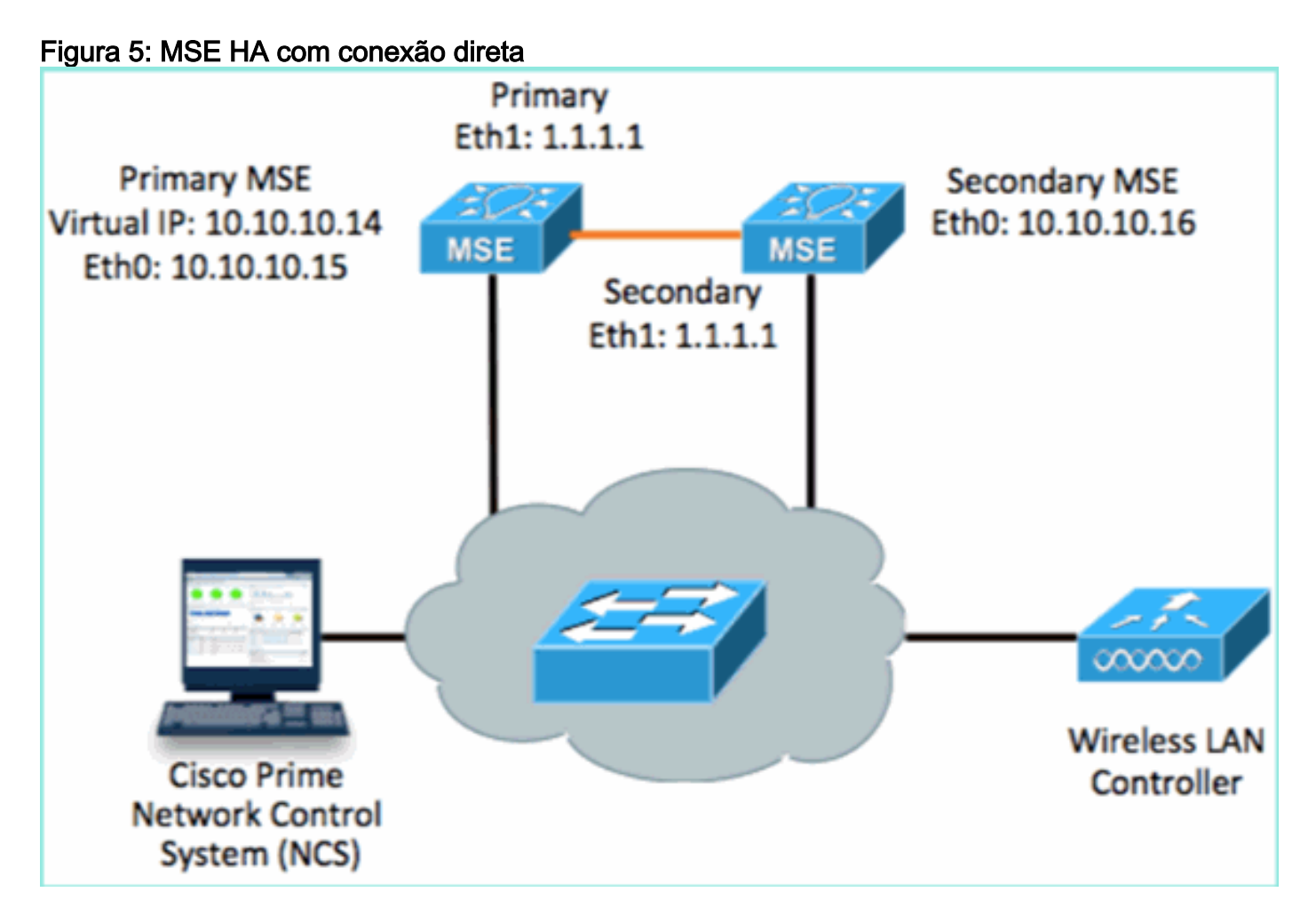

1. Configure o MSE principal.Resumo da configuração do script de configuração:

```
-----BEGIN-----
Host name=mse3355-1
Role=1 [Primary]
Health Monitor Interface=eth0
Direct connect interface=eth1
Virtual IP Address=10.10.10.14
Virtual IP Netmask=255.255.255.0
Eth1 IP address=1.1.1.1
Eth1 network mask=255.0.0.0
Default Gateway =10.10.10.1
```

2. Configure o MSE secundário. Resumo da configuração do script de configuração:

-----BEGIN------Host name=mse3355-2 Role=2 [Secondary]

```
Health Monitor Interface=eth0
Direct connect interface=eth1
Eth0 IP Address 10.10.10.16
Eth0 network mask=255.255.255.0
Default Gateway=10.10.10.1
Eth1 IP address=1.1.1.2,
Eth1 network mask=255.0.0.0
-----END------
```

3. Adicione o MSE primário ao NCS (consulte exemplos anteriores ou consulte o guia de configuração).

|         | cisco M                         | Cisco Prime<br>Network Con        | trol System              |                |             | Virtual Domain | ROOT-DOMAIN ro      | oot 🔻 Log Out                 |
|---------|---------------------------------|-----------------------------------|--------------------------|----------------|-------------|----------------|---------------------|-------------------------------|
|         | 💧 Home                          | Monitor 🔻                         | Configure 🔻              | Services 🔻     | Reports 🔻 A | dministration  | •                   |                               |
| M<br>Se | obility Serv<br>vices > Mobilit | vices Engine<br>ly Services Engin | :S<br>nes                |                |             |                |                     | [                             |
| C       | Device N                        | ame                               | Device Type              |                | IP Address  | Version        | Reachability Status | Secondary Server              |
| C       | mse3355                         | -1                                | Cisco 3355 Mol<br>Engine | olity Services | 10.10.10.14 | 7.2.103.0      | Reachable           | N/A (Click here to configure) |

 Configure o MSE secundário do NCS > configure o servidor secundário.Insira o nome do dispositivo secundário - [mse3355-2]Endereço IP secundário - [10.10.10.16]Preencha os parâmetros restantes e clique em Salvar.

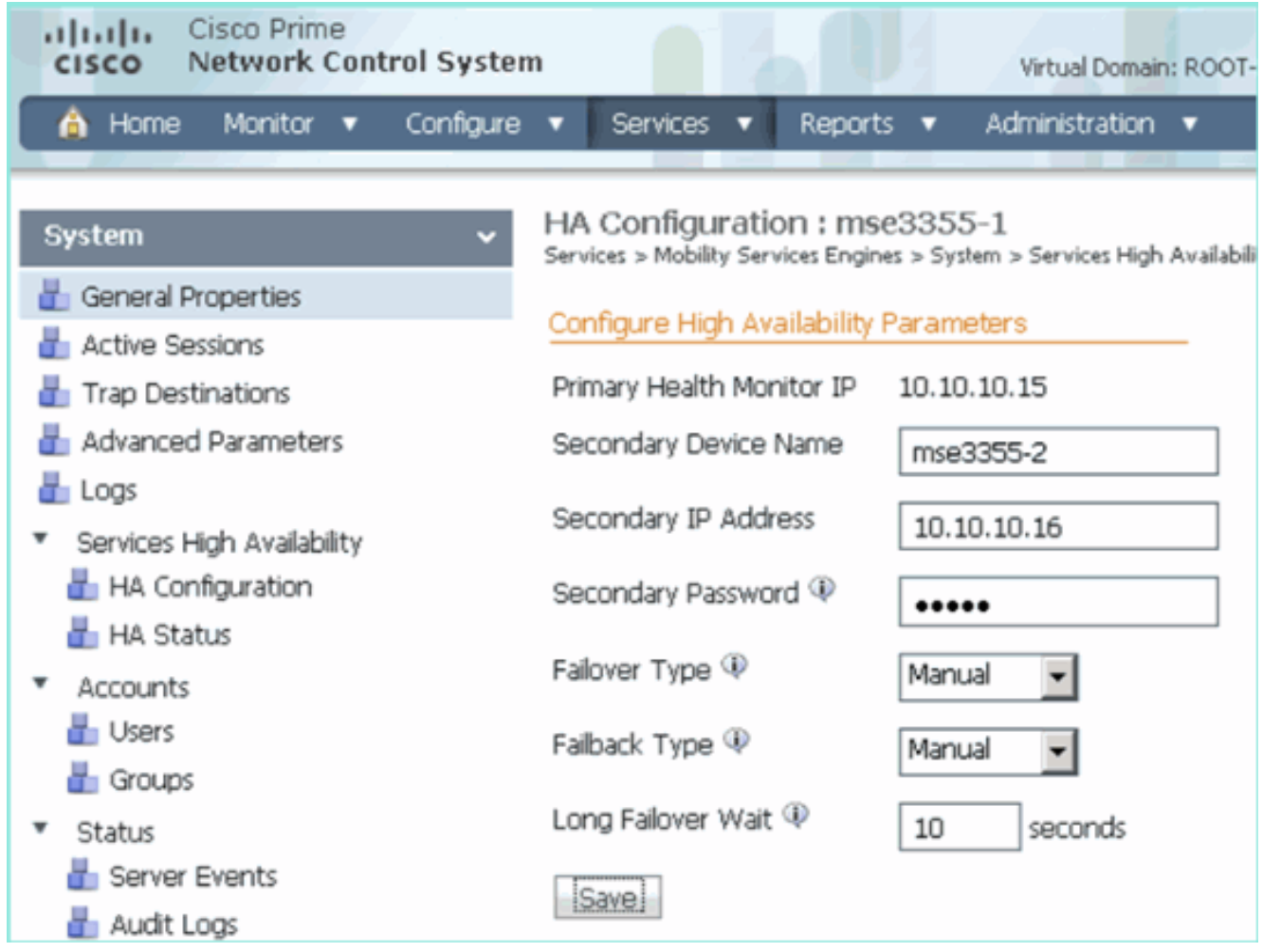

5. Clique em **OK** para confirmar o emparelhamento dos dois MSEs.

| The page at https://10.10.10.20 says: 🛛 🛛 🔀                         |                                                     |  |  |  |
|---------------------------------------------------------------------|-----------------------------------------------------|--|--|--|
| ?                                                                   | Are you sure you want to pair up these two servers? |  |  |  |
|                                                                     | OK Cancel                                           |  |  |  |
| Ω NCS leva alguns minutos para adicionar a configuração do servidor |                                                     |  |  |  |

secundário.

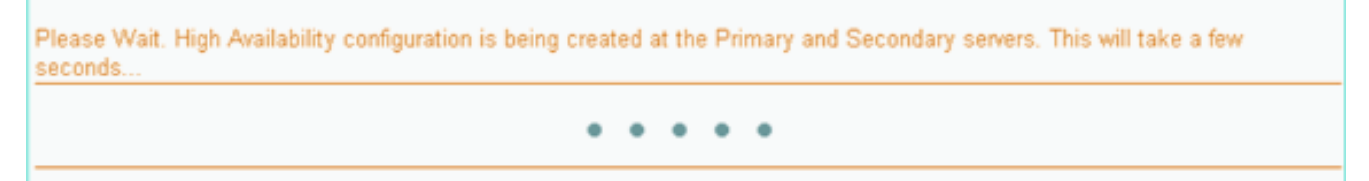

6. Quando concluído, faça as alterações nos parâmetros HA. Click **Save**.

HA Configuration : mse3355-1 Services > Mobility Services Engines > System > Services High Availability > Configure High Availability Parameters

#### Configuration

| Primary Health Monitor IP | 10.10.10.15           |  |
|---------------------------|-----------------------|--|
| Secondary Device Name     | mse3355-2             |  |
| Secondary IP Address      | 10.10.10.16           |  |
| Secondary Password 🕸      | •••••                 |  |
| Secondary Platform UDI    | AIR-MSE-3355-K9:V01:K |  |
| Failover Type 🕸           | Manual                |  |
| Failback Type 🔍           | Manual                |  |
| Long Failover Wait 🔍      | 10 seconds            |  |
| Save Delete Switchover    |                       |  |

7. Veja o status de HA para o progresso em tempo real do novo par de HA do MSF

| CISCO Network Control Syste                                                                                                    | m                                                                        | Virtual Domain: ROOT-DOMAIN                                      | root + Log Out D+              | ÷                                  |  |  |
|----------------------------------------------------------------------------------------------------|--------------------------------------------------------------------------|------------------------------------------------------------------|--------------------------------|------------------------------------|--|--|
| 🛕 Home Monitor 🔻 Configure                                                                                                    | 🔹 Services 🔹 Reports 🔹                                                   | Administration 🔻                                                 |                                | 🔶 🖨 😣                              |  |  |
| System       HA Configuration : mse3355-1         Services > Mobility Services Engines > System > Services High Availability > Current High Availability Status         Image: Image: I |                                                                          |                                                                  |                                |                                    |  |  |
| Active Sessons     Trap Destinations     Advanced Parameters     Logs     Services High Availability     HA Configuration                                                                                                    | Status<br>Heartbeats<br>Data Replication<br>Mean Heartbeat Response Time | Primary and secondary server s<br>Up<br>Setting up<br>8 millisec | ynchronization in progress (66 | % complete)                        |  |  |
| 💾 HA Status                                                                                                    | Events Log                                                               |                                                                  |                                |                                    |  |  |
| Accounts                                                                                                    | Event Description                                                        | Generated By                                                     | Timestamp                      | Remarks                            |  |  |
| Groups                                                                                                    | Configuration updated                                                    | Primary                                                          | 2012-Feb-15, 20:10:56 UTC      | Fallover mode set to<br>AUTOMATIC. |  |  |
| Status     Around Events                                                                                                    | Heartbeats have been setup<br>successfully                               | Primary                                                          | 2012-Feb-15, 20:10:11 UTC      |                                    |  |  |
| 💾 Audit Logs                                                                                                    | Primary and secondary server<br>synchronization in progress              | Primary                                                          | 2012-Feb-15, 20:10:09 UTC      |                                    |  |  |
| NCS Alarms NCS Events                                                                                                    | Configuration successfully<br>created                                    | Primary                                                          | 2012-Feb-15, 20:10:09 UTC      | -                                  |  |  |
| INMSP Connection Status                                                                                                    | Refresh Status                                                           |                                                                  |                                |                                    |  |  |

 Em NCS > Serviços > Serviços de mobilidade > Mobility Services Engines, confirme se o HA do MSE (conexão direta) foi adicionado ao NCS.

|               | SCO Network Contr                                       | rol System                             |              | Virtual Domain: | ROOT-DOMAIN         | oot v Log Out    |
|---------------|---------------------------------------------------------|----------------------------------------|--------------|-----------------|---------------------|------------------|
| 4             | Home Monitor 🔻                                          | Configure 🔻 Services 🔻 f               | Reports 🔻 Ad | ministration    | • ·                 | Change Password  |
| Mob<br>Servic | ility Services Engines<br>as > Mobility Services Engine | s                                      |              |                 |                     | [                |
|               | Device Name                                             | Device Type                            | IP Address   | Version         | Reachability Status | Secondary Server |
|               | mse3355-1                                               | Cisco 3355 Mobility Services<br>Engine | 10.10.10.14  | 7.2.103.0       | Reachable           | mse3355-2        |

9. No console, a confirmação também pode ser vista com o comando gethainfo.Aqui estão a saída primária e secundária: [root@mse3355-1 ~]#gethainfo

Health Monitor is running. Retrieving HA related information -----Base high availability configuration for this server \_\_\_\_\_ Server role: Primary Health Monitor IP Address: 10.10.10.15 Virtual IP Address: 10.10.10.14 Version: 7.2.103.0 UDI: AIR-MSE-3355-K9:V01:KQ37xx Number of paired peers: 1 \_\_\_\_\_ Peer configuration#: 1 \_\_\_\_\_ Health Monitor IP Address 10.10.10.16 Virtual IP Address: 10.10.10.14 Version: 7.2.103.0 UDI: AIR-MSE-3355-K9:V01:KQ45xx Failover type: Automatic Failback type: Manual Failover wait time (seconds): 10 Instance database name: mseos3s Instance database port: 1624 Dataguard configuration name: dg\_mse3 Primary database alias: mseop3s Direct connect used: Yes Heartbeat status: Up Current state: PRIMARY\_ACTIVE [root@mse3355-2 ~]#gethainfo Health Monitor is running. Retrieving HA related information \_\_\_\_\_ Base high availability configuration for this server \_\_\_\_\_

Health Monitor IP Address: 10.10.10.16 Virtual IP Address: Not Applicable for a secondary Version: 7.2.103.0 UDI: AIR-MSE-3355-K9:V01:KQ45xx Number of paired peers: 1 \_\_\_\_\_ Peer configuration#: 1 \_\_\_\_\_ Health Monitor IP Address 10.10.10.15 Virtual IP Address: 10.10.10.14 Version: 7.2.103.0 UDI: AIR-MSE-3355-K9:V01:KQ37xx Failover type: Automatic Failback type: Manual Failover wait time (seconds): 10 Instance database name: mseos3 Instance database port: 1524 Dataguard configuration name: dg\_mse3 Primary database alias: mseop3s Direct connect used: Yes Heartbeat status: Up Current state: SECONDARY\_ACTIVE

## Cenário de configuração de HA para MSE Physical Appliance

Com base na matriz de emparelhamento, o máximo na configuração de HA é 2:1. Isso é reservado para o MSE-3355, que no modo secundário pode suportar um MSE-3310 e MSE-3350. A conexão direta não é aplicável neste cenário.

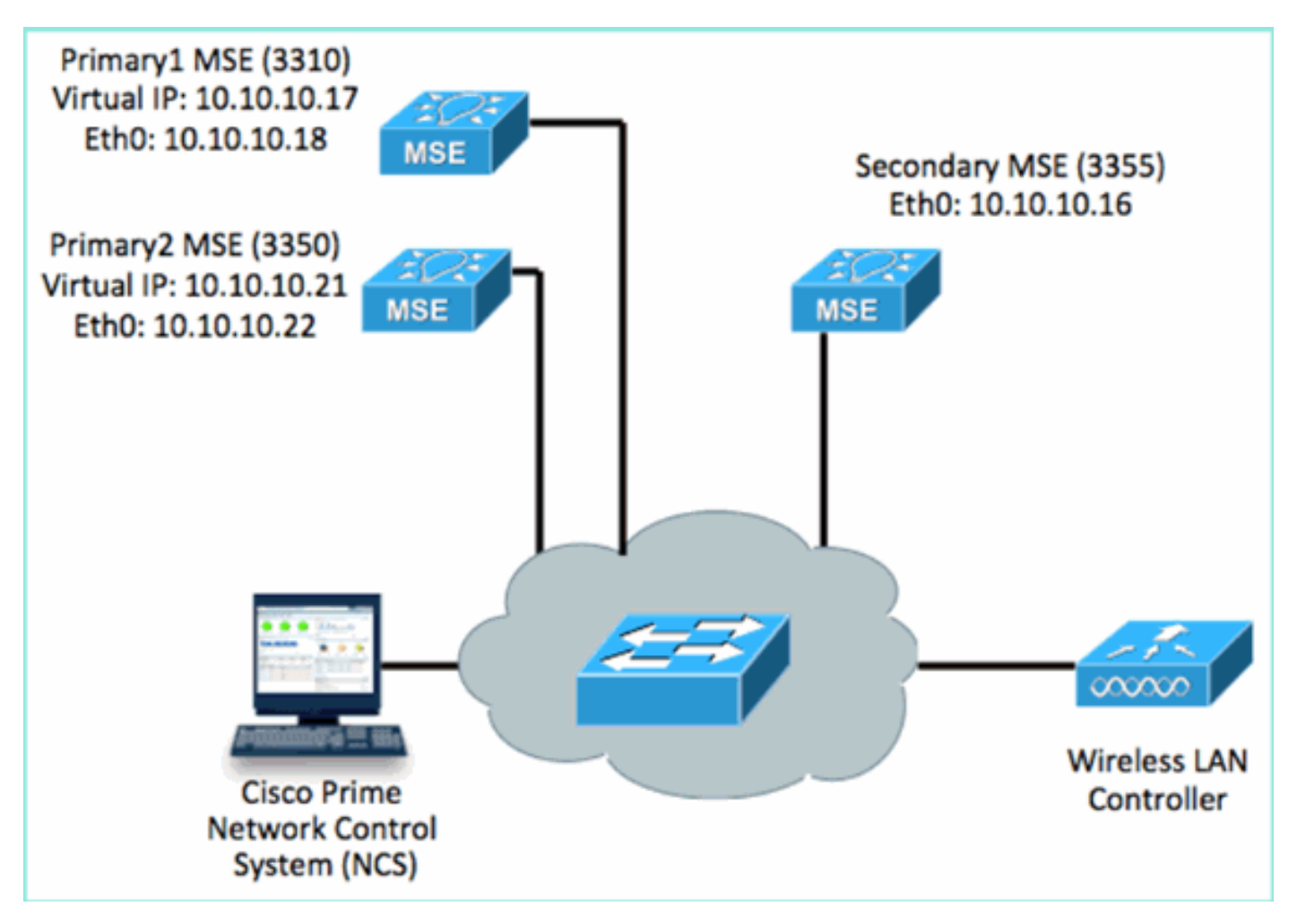

#### 1. Configure cada um desses MSEs para demonstrar o cenário HA 2:1:

MSE-3310 (Primary1)
Server role: Primary
Health Monitor IP Address (Eth0): 10.10.10.17
Virtual IP Address: 10.10.10.18
Eth1 - Not Applicable

MSE-3350 (Primary2) Server role: Primary Health Monitor IP Address: 10.10.10.22 Virtual IP Address: 10.10.10.21 Eth1 - Not Applicable

MSE-3355 (Secondary) Server role: Secondary Health Monitor IP Address: 10.10.10.16 Virtual IP Address: Not Applicable for a secondary

2. Depois que todos os MSEs estiverem configurados, adicione Primary1 e Primary2 ao NCS.

| ·1           | IIIII Cisco Prime<br>ISCO Network Control Syste                    |                                    |             |           | w                   | tual Domain: ROOT-DOMAIN         |  |
|--------------|--------------------------------------------------------------------|------------------------------------|-------------|-----------|---------------------|----------------------------------|--|
| 4            | 🔺 Home Manitor 🖲 Configure 🖲 Services 🔹 Reports 🔹 Administration 👻 |                                    |             |           |                     |                                  |  |
| Mol<br>Servi | bility Services Engines<br>es > Mobility Services Engines          |                                    |             |           |                     |                                  |  |
|              | Device Name                                                        | Device Type                        | IP Address  | Version.  | Reachability Status | Secondary Server                 |  |
| ÷            |                                                                    |                                    |             |           |                     |                                  |  |
|              | msa3350                                                            | Osco 3350 Mobility Services Engine | 10.10.10.21 | 7.2.103.0 | Reachable           | N/A (Click here to configure)    |  |
| ø            |                                                                    |                                    |             |           |                     |                                  |  |
|              | mse3310                                                            | Osco 3310 Mobility Services Engine | 10.10.10.18 | 7.2.103.0 | Reachable           | N/A (Click here to<br>configure) |  |

 Clique para configurar o servidor secundário (como mostrado nos exemplos anteriores). Comece com um dos MSEs primários.

| Reachability Status | Secondary Server                           |
|---------------------|--------------------------------------------|
| Reachable           | N/A (Click <mark>here</mark> to configure) |
| Reachable           | N/A (Click <u>here</u> to<br>configure)    |
|                     |                                            |

4. Insira os parâmetros para o MSE secundário:Nome do dispositivo secundário: por exemplo, [mse-3355-2}Endereço IP secundário - [10.10.10.16]Preencha os parâmetros restantes.Click **Save**.

| HA Configuration : mse3350<br>Services > Mobility Services Engines > System > Services High Availability > Configure High Availability Parameters |                         |  |  |  |
|----------------------------------------------------------------------------------------------------|-------------------------|--|--|--|
| Configuration                                                                                                    |                         |  |  |  |
| Primary Health Monitor IP                                                                                                    | 10.10.10.22             |  |  |  |
| Secondary Device Name                                                                                                    | mse3355-2               |  |  |  |
| Secondary IP Address                                                                                                    | 10.10.10.16             |  |  |  |
| Secondary Password 🕸                                                                                                    | ••••                    |  |  |  |
| Secondary Platform UDI                                                                                                    | AIR-MSE-3355-K9:V01:KQ4 |  |  |  |
| Failover Type 🕀                                                                                                    | Manual 💌                |  |  |  |
| Failback Type 🔍                                                                                                    | Manual 💌                |  |  |  |
| Long Failover Wait 🕸                                                                                                    | 10 seconds              |  |  |  |
| Save Delete Switchover                                                                                                    |                         |  |  |  |

5. Aguarde um breve momento para que a primeira entrada secundária seja configurada.

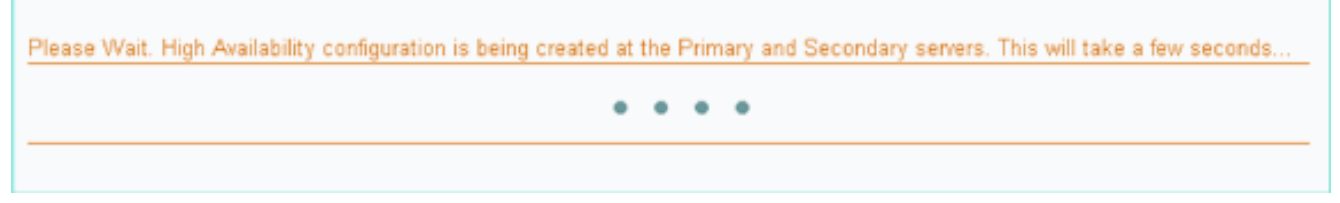

6. Confirme se o servidor secundário foi adicionado ao primeiro MSE

| prir  | orimário.                           |                                     |             |           |                     |                  |  |  |
|-------|-------------------------------------|-------------------------------------|-------------|-----------|---------------------|------------------|--|--|
| Mol   | Mobility Services Engines           |                                     |             |           |                     |                  |  |  |
| Serva | Services > MobilRy Services Engines |                                     |             |           |                     |                  |  |  |
| _     |                                     |                                     |             |           |                     |                  |  |  |
|       | Device Name                         | Device Type                         | IP Address  | Version   | Reachability Status | Secondary Server |  |  |
|       |                                     |                                     |             |           |                     |                  |  |  |
|       |                                     |                                     |             |           |                     |                  |  |  |
| _     |                                     |                                     |             |           |                     |                  |  |  |
| Б     | mse3350                             | Cisco 3350 Mobility Services Engine | 10.10.10.21 | 7.2.103.0 | Reachable           | mse3355-2        |  |  |
|       |                                     |                                     |             |           |                     |                  |  |  |

7. Repita as etapas 3 a 6 para o segundo MSE

| рп        | innano.                                                      |                                     |             |           |                     |                                         |  |  |
|-----------|--------------------------------------------------------------|-------------------------------------|-------------|-----------|---------------------|-----------------------------------------|--|--|
| Mk<br>Ser | bility Services Engines<br>rices > Mobility Services Engines |                                     |             |           |                     |                                         |  |  |
|           | Device Name                                                  | Device Type                         | IP Address  | Version   | Reachability Status | Secondary Server                        |  |  |
|           |                                                              |                                     |             |           |                     |                                         |  |  |
| -         | mse3350                                                      | Cisco 3350 Mobility Services Engine | 10.10.10.21 | 7.2.103.0 | Reachable           | mse3355-2                               |  |  |
|           |                                                              |                                     |             |           |                     |                                         |  |  |
|           | mse3310                                                      | Osco 3310 Mobility Services Engine  | 10.10.10.19 | 7.2.103.0 | Reachable           | N/A (Click <u>bage to</u><br>configure) |  |  |
| -         |                                                              |                                     |             |           |                     |                                         |  |  |

8. Finalize com parâmetros HA para o segundo MSE primário.

#### HA Configuration : mse3310 Services > Mobility Services Engines > System > Services High Availability > Configure High Availability Parameters

| Configure High Availability Para | imeters     |  |
|----------------------------------|-------------|--|
| Primary Health Monitor IP        | 10.10.10.17 |  |
| Secondary Device Name            | mse3355-2   |  |
| Secondary IP Address             | 10.10.10.16 |  |
| Secondary Password 🕸             | •••••       |  |
| Failover Type 🔍                  | Manual 💌    |  |
| Failback Type 🕸                  | Manual 💌    |  |
| Long Failover Wait 🔍             | 10 seconds  |  |
| Save                             |             |  |

#### 9. Salve as

#### configurações.

| HA Configuration : mse3310<br>Services > Mobility Services Engines > System > Services High Availability > Configure High Availability Parameters |                        |  |  |  |
|----------------------------------------------------------------------------------------------------|------------------------|--|--|--|
| Configuration                                                                                                    |                        |  |  |  |
| Primary Health Monitor IP                                                                                                    | 10.10.17               |  |  |  |
| Secondary Device Name                                                                                                    | mse3355-2              |  |  |  |
| Secondary IP Address                                                                                                    | 10.10.10.16            |  |  |  |
| Secondary Password 🏵                                                                                                    | •••••                  |  |  |  |
| Secondary Platform UDI                                                                                                    | AIR-MSE-3355-K9:V01:KQ |  |  |  |
| Failover Type 🕸                                                                                                    | Manual 💌               |  |  |  |
| Failback Type 🏵                                                                                                    | Manual 💌               |  |  |  |
| Long Failover Wait 🕸                                                                                                    | 10 seconds             |  |  |  |
| Save Delete Switchover                                                                                                    |                        |  |  |  |

10. Verifique o status do progresso de cada um dos MSEs primários.

| cisco Prime<br>Cisco Network Control Syste                                       |                                                                                                    |                |                                                     | Virtual Domain: ROOT-DOMAIN root + Log |  |
|----------------------------------------------------------------------------------|----------------------------------------------------------------------------------------------------|----------------|-----------------------------------------------------|----------------------------------------|--|
| 🛕 Home Monitor 🔻 Configure                                                       | 🔹 🔹 Services 💌 Reports 💌 🤉                                                                                                    | Administratie  | n ▼                                                 |                                        |  |
| System v                                                                         | HA Configuration : mse3310<br>Services > Mobility Services Engines > Syster<br>Current High Availability Status                                  | n > Services H | igh Availability > Current High Availability Status |                                        |  |
| <ul> <li>Trap Destinations</li> <li>Advanced Parameters</li> <li>Logs</li> </ul> | Status     Primary and secondary server synchronization in progress (60% complete)       Heartbeats     Up       Data Replication     Setting up |                |                                                     |                                        |  |
| <ul> <li>Services High Availability</li> <li>HA Configuration</li> </ul>         | Mean Heartbeat Response Time 8                                                                                                    | i milisec      |                                                     |                                        |  |
| 🞳 HA Status                                                                      | Events Log                                                                                                    |                |                                                     |                                        |  |
| Accounts     Accounts                                                            | Event Description                                                                                                    |                | Generated By                                        | Timestamp                              |  |
| di Groups                                                                        | Heartbeats have been setup succes                                                                                                    | sstully        | Primary                                             | 2012-Feb-17, 20:54:36 UTC              |  |
| <ul> <li>Status</li> </ul>                                                       | Primary and secondary server synch<br>in progress                                                                                                | ronization     | Primary                                             | 2012-Feb-17, 20:54:32 UTC              |  |
| Server Events  Audit Logs                                                        | Configuration successfully created<br>Refresh Status                                                                                             |                | Primary                                             | 2012-Feb-17, 20:54:32 UTC              |  |

11. Confirme se os MSEs Primário1 e Primário2 estão configurados com um MSE Secundário.

| Mob<br>Servic | Mobility Services Engines<br>Services > Mobility Services Engines |                                     |             |           |                     |                  |  |
|---------------|-------------------------------------------------------------------|-------------------------------------|-------------|-----------|---------------------|------------------|--|
|               | Device Name                                                       | Device Type                         | IP Address  | Version   | Reachability Status | Secondary Server |  |
|               |                                                                   |                                     |             |           |                     |                  |  |
|               | mse3350                                                           | Osco 3350 Mobility Services Engine  | 10.10.10.21 | 7.2.103.0 | Reachable           | mse3355-2        |  |
|               |                                                                   |                                     |             |           |                     |                  |  |
|               | mse3310                                                           | Cisco 3310 Mobility Services Engine | 10.10.10.18 | 7.2.103.0 | Reachable           | mse3355-2        |  |

12. Em NCS > Serviços > Serviços de mobilidade, escolha **Alta disponibilidade**.

| Cisco Prim     | e<br>Control System           | n    |                                                                                    |                                                                                                    |                       |         |
|----------------|-------------------------------|------|------------------------------------------------------------------------------------|----------------------------------------------------------------------------------------------------|-----------------------|---------|
| 🛕 Home Monitor | <ul> <li>Configure</li> </ul> | ▼ Se | rvices 🔻                                                                           | Reports                                                                                                    | •                     | Adminis |
|                |                               | A.C  | Mobility<br>Mobility<br>Synchro<br>Synchro<br>High Av<br>Contex<br>MSAP<br>Identif | ty Services<br>Services Eng<br>onize Services<br>onization Histo<br><u>vailability</u><br>t Awar Jotif<br>ty Services | ines<br>ory<br>îcatio | ns      |

Observe que 2:1 é confirmado para MSE-3355 como secundário para MSE-3310 e MSE-3350.

| Cisco Prime     Cisco Network Control System     Wrtual Domain: ROOT-DOMAIN root v Log Out     P v |                              |                       |                             |         |                                        |            |
|----------------------------------------------------------------------------------------------------|------------------------------|-----------------------|-----------------------------|---------|----------------------------------------|------------|
| 💧 Home Monitor                                                                                     | ▼ Configure ▼ Serv           | ices 🔻 Reports 🔻 Admi | inistration 🔻               |         |                                        |            |
| Mobility Services Engines<br>Services > High Availability                                          |                              |                       |                             |         |                                        |            |
|                                                                                                    |                              |                       |                             | Asso    | clated Primary Mobility Servic         | e Engines  |
| Secondary Server Name                                                                              | Secondary HM IP Address      | Secondary Device Type | condary Device Type Version |         | Device Type                            | Heartbeats |
|                                                                                                    |                              | 10.00                 |                             |         | Appliance                              |            |
| man2065-0                                                                                          | Cisco 3355 Mobility Services |                       |                             | mse3310 | Cisco 3310 Mobility<br>Services Engine | Up         |
| 11583335-2                                                                                         | 10.10.10.16                  | Engine                | 7.2.103.0                   | mse3350 | Cisco 3350 Mobility<br>Services Engine | Up         |

Aqui está um exemplo de saída da configuração de HA do console de todos os três MSEs quando o comando **gethainfo** é usado: [root@mse3355-2 ~]#gethainfo

Health Monitor is running. Retrieving HA related information \_\_\_\_\_ Base high availability configuration for this server -----Server role: Secondary Health Monitor IP Address: 10.10.10.16 Virtual IP Address: Not Applicable for a secondary Version: 7.2.103.0 UDI: AIR-MSE-3355-K9:V01:KQ45xx Number of paired peers: 2 \_\_\_\_\_ Peer configuration#: 1 ------Health Monitor IP Address 10.10.10.22 Virtual IP Address: 10.10.10.21 Version: 7.2.103.0 UDI: AIR-MSE-3350-K9:V01:MXQ839xx Failover type: Manual Failback type: Manual Failover wait time (seconds): 10 Instance database name: mseos3 Instance database port: 1524 Dataguard configuration name: dg\_mse3 Primary database alias: mseop3s Direct connect used: No Heartbeat status: Up Current state: SECONDARY\_ACTIVE ------Peer configuration#: 2 \_\_\_\_\_ Health Monitor IP Address 10.10.10.17 Virtual IP Address: 10.10.10.18 Version: 7.2.103.0

UDI: AIR-MSE-3310-K9:V01:FTX140xx

```
Failover type: Manual
Failback type: Manual
Failover wait time (seconds): 10
Instance database name: mseos4
Instance database port: 1525
Dataguard configuration name: dg_mse4
Primary database alias: mseop4s
Direct connect used: No
Heartbeat status: Up
Current state: SECONDARY_ACTIVE
```

## A validação final para HA no NCS mostra o status como totalmente Ativo para MSE-3310 e MSE-

#### 3350.

| cisco Prime<br>Cisco Network Control Syste                               | m                                                                                     |                                                        |
|--------------------------------------------------------------------------|---------------------------------------------------------------------------------------|--------------------------------------------------------|
| 🛕 Home Monitor 🔻 Configure                                               | 🔹 🔻 Services 🔻 Reports 🔻 Administra                                                   | ation 🔻                                                |
|                                                                          |                                                                                       |                                                        |
| System 🗸                                                                 | HA Configuration : mse3310<br>Services > Mobility Services Engines > System > Service | s High Availability > Current High Availability Status |
| General Properties Active Sessions                                       | Current High Availability Status                                                      |                                                        |
| Trap Destinations                                                        | Status                                                                                | Active                                                 |
| 🗄 Advanced Parameters                                                    | Heartbeats                                                                            | Up                                                     |
| and Logs                                                                 | Data Replication                                                                      | Up                                                     |
| <ul> <li>Services High Availability</li> <li>HA Configuration</li> </ul> | Mean Heartbeat Response Time                                                          | 5 millisec                                             |
| 🗄 HA Status                                                              | Events Log                                                                            |                                                        |
| <ul> <li>Accounts</li> </ul>                                             | Event Description                                                                     | Generated By                                           |
| Count                                                                    | Active                                                                                | Primary                                                |
|                                                                          | Heartbeats have been setup successfully                                               | Primary                                                |
| Status                                                                   | Primary and secondary server synchronization<br>in progress                           | Primary                                                |
| Audit Logs                                                               | Configuration successfully created                                                    | Primary                                                |
| Cisco Prime<br>CISCO Network Control System                              |                                                                                       |                                                        |
| 🛕 Home Monitor 🔻 Configure                                               | ▼ Services ▼ Reports ▼ Administration                                                 | n <b>v</b>                                             |
|                                                                          |                                                                                       |                                                        |
| System 🗸                                                                 | HA Configuration : mse3350                                                            | sh Availability > Current High Availability Status     |
| General Properties                                                       | Current High Availability Status                                                      | , , , , , , , , , , , , , , , , , , ,                  |
| Trap Destinations                                                        | Status                                                                                | Active                                                 |
| Advanced Parameters                                                      | Heartbeats                                                                            | Up                                                     |
| 🗄 Logs                                                                   | Data Replication                                                                      | Up                                                     |
| <ul> <li>Services High Availability</li> <li>HA Configuration</li> </ul> | Mean Heartbeat Response Time                                                          | 4 milisec                                              |
| 🎳 HA Status                                                              | Events Log                                                                            |                                                        |
| <ul> <li>Accounts</li> </ul>                                             | Event Description                                                                     | Generated By                                           |
| Users                                                                    | Active                                                                                | Primary                                                |
| Groups                                                                   | Heartbeats have been setup successfully                                               | Primary                                                |
| Berver Events                                                            | Primary and secondary server synchronization<br>in progress                           | Primary                                                |
| ᡖ Audit Logs                                                             | Configuration successfully created                                                    | Primary                                                |

## Troubleshooting Básico de MSE HA

Ao adicionar o MSE secundário, você pode ver um prompt como este:

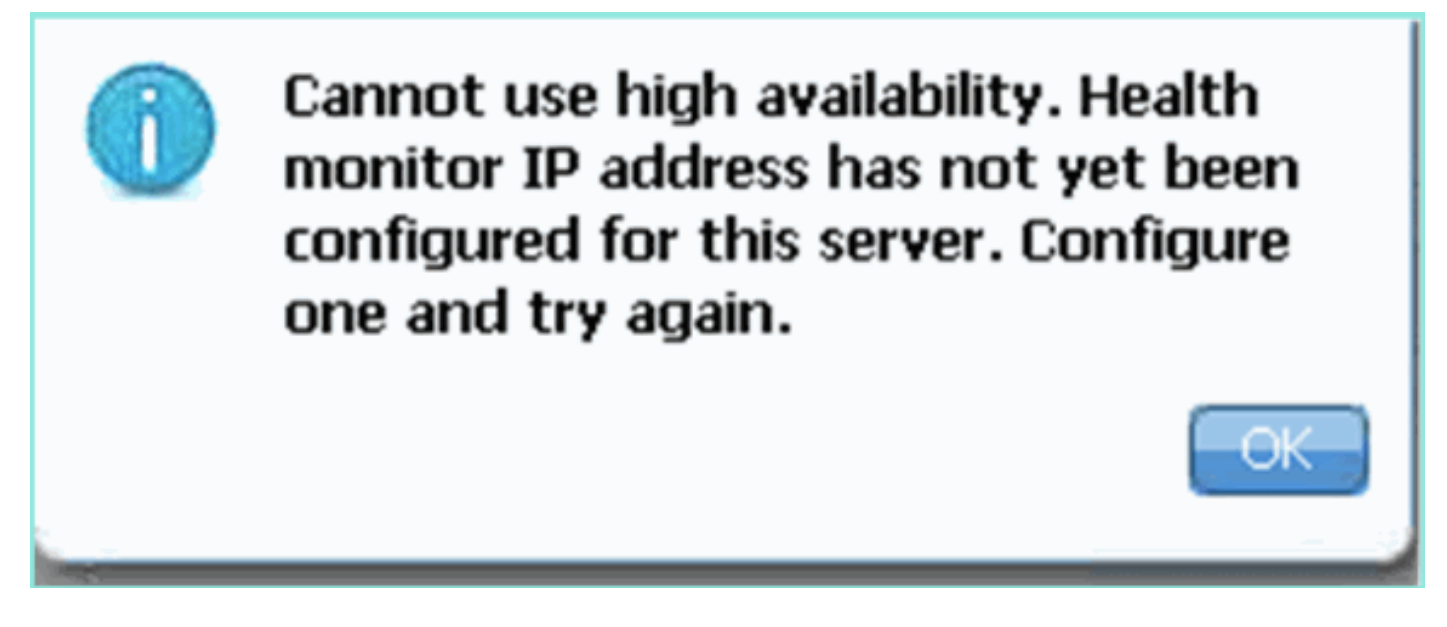

Épossível que tenha havido um problema durante o script de configuração.

- Execute o comando getserverinfo para verificar as configurações de rede adequadas.
- Também é possível que os serviços não tenham começado. Execute o comando /init.d/msed start.
- Execute o script de configuração novamente, se necessário (/mse/setup/setup.sh) e salve no final.

O Virtual Appliance para MSE também exige uma licença de ativação (L-MSE-7.0-K9). Caso contrário, o NCS avisa ao adicionar o VA MSE secundário. Obtenha e adicione a licença de ativação para o MSE VA.

| The page | e at https://10.10.10.20 says:                                                                              | × |
|----------|----------------------------------------------------------------------------------------------------|---|
|          | Secondary MSE needs to be activated with a Virtual Appliance license. Add a license and save the<br>config. |   |
|          | OK                                                                                                    |   |

Se estiver alternando a função de HA no MSE, certifique-se de que os serviços estejam totalmente parados. Portanto, pare os serviços com o comando **/init.d/msed stop** e execute o script de configuração novamente (/mse/setup/setup.sh).

Applying High Availability configuration \*\*\* User has switched roles for this MSE. MSE must be stopped before switching oles. \*\*\* Please stop MSE and then re-run setup.sh. ERROR: One or more of the requested configurations was not applied. Role=2, Health Monitor Interface=eth0, Direct connect interface=none Success

Use o comando **gethainfo** para *Obter Informações de Alta Disponibilidade* no MSE. Isso fornece informações úteis na solução de problemas ou no monitoramento do status e das alterações do HA.

[root@mse3355-2 ~]#gethainfo Health Monitor is running. Retrieving HA related information Base high availability configuration for this server \_\_\_\_\_ Server role: Secondary Health Monitor IP Address: 10.10.10.16 Virtual IP Address: Not Applicable for a secondary Version: 7.2.103.0 UDI: AIR-MSE-3355-K9:V01:KO45xx Number of paired peers: 2 Peer configuration#: 1 ------Health Monitor IP Address 10.10.10.22 Virtual IP Address: 10.10.10.21 Version: 7.2.103.0 UDI: AIR-MSE-3350-K9:V01:MXQ839xx Failover type: Manual Failback type: Manual Failover wait time (seconds): 10 Instance database name: mseos3 Instance database port: 1524 Dataguard configuration name: dg\_mse3 Primary database alias: mseop3s Direct connect used: No Heartbeat status: Up Current state: SECONDARY\_ACTIVE \_\_\_\_\_ Peer configuration#: 2 ------Health Monitor IP Address 10.10.10.17 Virtual IP Address: 10.10.10.18

Version: 7.2.103.0 UDI: AIR-MSE-3310-K9:V01:FTX140xx Failover type: Manual Failback type: Manual Failover wait time (seconds): 10 Instance database name: mseos4 Instance database port: 1525 Dataguard configuration name: dg\_mse4 Primary database alias: mseop4s Direct connect used: No Heartbeat status: Up Current state: SECONDARY\_ACTIVE

Além disso, o NCS High Availability View é uma excelente ferramenta de gerenciamento para obter visibilidade da configuração do HA para o MSE.

| Cisco Prime<br>CISCO Network Control System                  |                                                                                                    |                                                                                                    | Virtual Domain: ROOT-DOMAIN root + Log O |
|--------------------------------------------------------------|----------------------------------------------------------------------------------------------------|----------------------------------------------------------------------------------------------------|------------------------------------------|
| 🛕 Home Monitor 🔻 Configure                                   | ▼ Services ▼ Reports ▼ Administratio                                                                                                    | n <b>v</b>                                                                                             |                                          |
| System                                                       | HA Configuration : mse3310<br>Services > Nebility Services Engines > System > Services H<br>Current High Availability Status<br>Status Primary and s<br>Heartbeats Up<br>Data Replication Setting up<br>Mean Heartbeat Response Time & milisec | igh Availability > Current High Availability Status<br>recordary server synchronization in progress (6 | 0% complete)                             |
| 🎳 HA Status                                                  | Events Log                                                                                                    |                                                                                                    |                                          |
| Accounts     Accounts     Accounts     Accounts     Accounts | Event Description<br>Heartbeats have been setup successfully                                                                                                    | Generated By<br>Primary                                                                                | Timestamp<br>2012-Feb-17, 20:54:36 UTC   |
| * Status                                                     | Primary and secondary server synchronization<br>in progress                                                                                                    | Primary                                                                                                | 2012-Feb-17, 20:54:32 UTC                |
| Server Events  Audit Logs  Audit Logs                        | Configuration successfully created<br>Refresh Status                                                                                                    | Primary                                                                                                | 2012-Feb-17, 20:54:32 UTC                |

## Informações Relacionadas

- Guia de configuração do MSE (Virtual and Physical Appliance)
- <u>Configuração de alta disponibilidade do MSE</u>
- Pedido
- <u>Suporte Técnico e Documentação Cisco Systems</u>